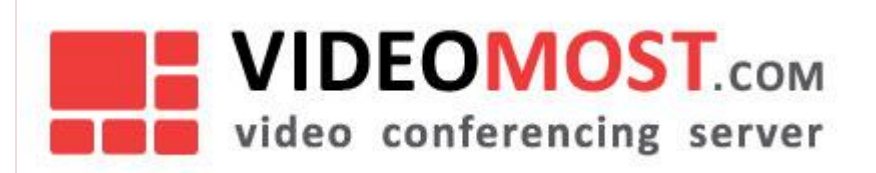

## VideoMost

## Руководство пользователя

Версия 7.0 Январь 2019

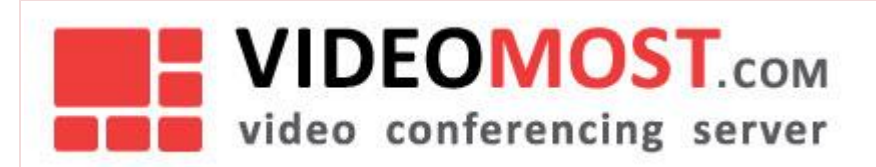

Документ охраняется авторским правом. Никакая часть данного документа не может быть воспроизведена в какой бы то ни было форме без предварительного письменного разрешения SPIRIT CORP.

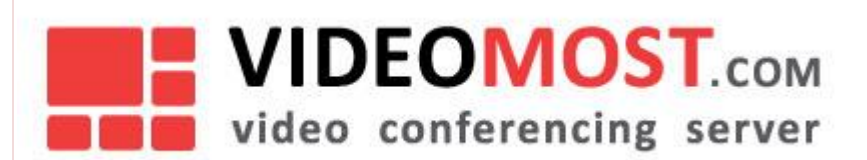

### СОДЕРЖАНИЕ

| 1                                                               | Введение5                                                                                                    |
|-----------------------------------------------------------------|----------------------------------------------------------------------------------------------------|
| 1.1                                                             | Общие требования5                                                                                                    |
| <b>1.2</b><br>1.2.1<br>1.2.2                                    | <b>Системные требования</b>                                                                                                    |
| 2                                                               | Программное обеспечение для ВКС8                                                                                                    |
| 2.1                                                             | Загрузка программного обеспечения BKC VideoMost8                                                                                                    |
| 2.2                                                             | Плагин для Internet Explorer 118                                                                                                    |
| 2.3                                                             | Videomost Lite9                                                                                                    |
| 3                                                               | Участники конференции11                                                                                                    |
| 3.1                                                             | Роли участников11                                                                                                    |
|                                                                 |                                                                                                    |
| 4                                                               | Регистрация и авторизация пользователей, вход в конференцию 12                                                                                                    |
| 4<br>4.1                                                        | Регистрация и авторизация пользователей, вход в конференцию 12<br>Регистрация пользователей                                                                                                    |
| <b>4</b><br><b>4.1</b><br><b>4.2</b><br>4.2.1<br>4.2.2<br>4.2.3 | Регистрация и авторизация пользователей, вход в конференцию       12         Регистрация пользователей       12         Вход в систему (авторизация пользователя)       13         Трансляция       14         Мои данные       14         Моя адресная книга       15                                                                                                    |
| 4<br>4.1<br>4.2<br>4.2.1<br>4.2.2<br>4.2.3<br>4.3               | Регистрация и авторизация пользователей, вход в конференцию       12         Регистрация пользователей.       12         Вход в систему (авторизация пользователя)       13         Трансляция       14         Мои данные       14         Моя адресная книга       15         Вход в конференцию       16                                                                       |
| 4<br>4.1<br>4.2<br>4.2.1<br>4.2.2<br>4.2.3<br>4.3<br>5          | Регистрация и авторизация пользователей, вход в конференцию       12         Регистрация пользователей       12         Вход в систему (авторизация пользователя)       13         Трансляция       14         Мои данные       14         Моя адресная книга       15         Вход в конференцию       16         Работа в конференции       19                                  |
| 4<br>4.1<br>4.2<br>4.2.1<br>4.2.2<br>4.2.3<br>4.3<br>5<br>5.1   | Регистрация и авторизация пользователей, вход в конференцию       12         Регистрация пользователей.       12         Вход в систему (авторизация пользователя)       13         Трансляция       14         Мои данные       14         Моя адресная книга       15         Вход в конференцию       16         Работа в конференции       19         Панель режимов       20 |

# VIDEOMOST.com video conferencing server

### VM.USR.RU

| 5.2.5<br>5.2.6 | Режим управления <b>Опрос</b><br>Выход из конференции | 25<br>26 |
|----------------|-------------------------------------------------------|----------|
| 5.3            | Служебная панель                                      | 26       |
| 5.3.1          | Моё видео                                             | 26       |
| 5.3.2          | Текстовый чат                                         | 27       |
| 5.3.3          | Участники                                             | 27       |
| 5.3.4          | Настройки                                             | 29       |
| 5.4            | Работа модератора в конференции                       | 31       |
| 5.4.1          | Вызов участника                                       | 36       |
| 5.4.2          | Немодерируемая конференция                            | 37       |
| 5.5            | Панель модератора                                     | 37       |
| 5.5.1          | Участники                                             | 38       |
| 5.5.2          | События                                               | 40       |
| 6              | Управление конференциями                              | 40       |
| 6.1            | Назначить конференцию                                 | 41       |
| 6.1.1          | Приглашение участников по электронной почте           | 45       |
| 6.1.2          | Завершение назначения конференции                     | 47       |
| 6.1.3          | Вход в конференцию                                    | 48       |
| 6.2            | Журнал конференций                                    | 48       |
| 6.2.1          | Редактирование конференции                            | 49       |
| 6.2.2          | Шаблоны конференций                                   | 50       |
| 6.2.3          | Материалы конференции                                 | 50       |

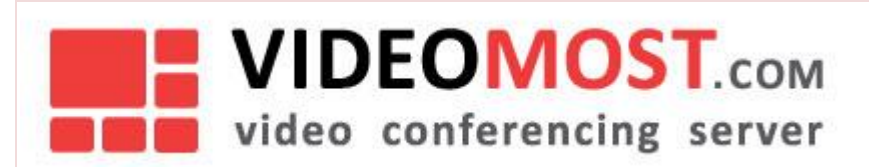

### 1 ВВЕДЕНИЕ

Сервис видеоконференцсвязи (ВКС) VideoMost предназначен для проведения многопользовательских видеоконференций через доступные каналы связи с использованием персональных компьютеров (ПК), ноутбуков и мобильных устройств и не требуется специальной подготовки пользователей.

Для участия в видеоконференциях может потребоваться специальное программное обеспечение (ПО). Инсталляция этого ПО происходит при первичном подключении пользователя к видеоконференции.

Если администратором сервиса настроено использование технологии WebRTC, то использование специального ПО не обязательно, а участие в видеоконференции осуществляется с помощью браузера, поставляемого вместе с операционной системой, или Mozilla Firefox, или Google Chrome.

### 1.1 Общие требования

- ПК с операционной системой Windows или Mac OS X.
- Доступ к серверу ВКС через доступные каналы связи (Internet или LAN).
- Веб-камера и гарнитура (или микрофон и колонки, встроенные или внешние).
- Любой современный браузер.

Чтобы гарантировать высокое качество работы ВКС, рекомендуется использовать достаточно мощный современный компьютер и широкополосный канал связи. Более подробно системные требования рассматриваются в следующем разделе.

### 1.2 Системные требования

Качественная работа ВКС возможна только при условии, что рабочее место пользователя удовлетворяет определенным аппаратным и программным требованиям. Если эти требования не выполняются, качество видео и голоса может оказаться неудовлетворительным, вплоть до полной невозможности работы сервера.

### 1.2.1 **I**K c Windows OS

- ПК с CPU Intel Core i5 1.8 ГГц или выше;
- Необходимо отключить дополнительные функции звуковой карты и микрофона (шумоподавление, эхоподавление, 3D эффекты и т.п.);
- Гарнитура или микрофон и колонки;

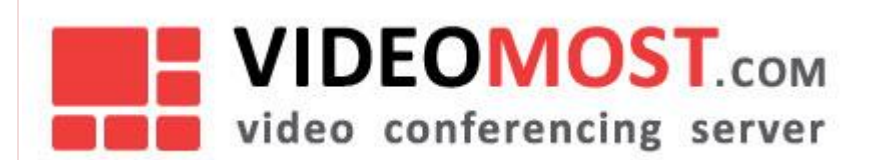

- USB видеокамера с разрешением видео не менее 640х480 и частотой кадров не менее 30 Гц (механизм усиления яркости должен быть отключен);
- Windows 7(SP1), Windows 8.1, Windows 10;
- Веб-браузер любой из ниже перечисленных:
  - о Internet Explorer 11 (32- или 64-разрядный)

### Важно!

Для браузера Internet Explorer 11 должен быть выключен режим совместимости.

- Firefox 64+ (webrtc)
- Google Chrome 71 + (webrtc)
- VideoMost Lite
- Соединение сервером ВКС со скоростью: входящий трафик 500 Кбит/с; исходящий 500...2500 Кбит/с
- Видеоплейер с поддержкой формата .mkv и субтитров в формате .ass для просмотра записей конференций (рекомендуется Light Alloy; для других плейеров дополнительно может потребоваться установка фильтра отображения субтитров DirectVobSub(VSFilter))

### 1.2.2 ПК с MAC OS X

- Компьютер Apple с CPU Intel Core2Duo 2.0 ГГц или выше;
- Полнодуплексная звуковая карта;
- Гарнитура или микрофон и колонки;
- Встроенная камера iSight или подключаемая к компьютеру USB видеокамера с разрешением видео не менее 640х480 с частотой кадров не менее 30 Гц (механизм усиления яркости отключен);
- OS X 10.11.x 10.14.x.;
- Веб-браузер любой из ниже перечисленных:
  - Safari 11+ (webrtc)
  - Firefox 64+ (webrtc)
  - Google Chrome 71+(webrtc)
  - VideoMost Lite
- Соединение сервером ВКС со скоростью: входящий трафик 500 Кбит/с; исходящий 500...2500 Кбит/с;
- Видеоплейер с поддержкой формата .mkv и субтитров в формате .ass для просмотра записей конференций

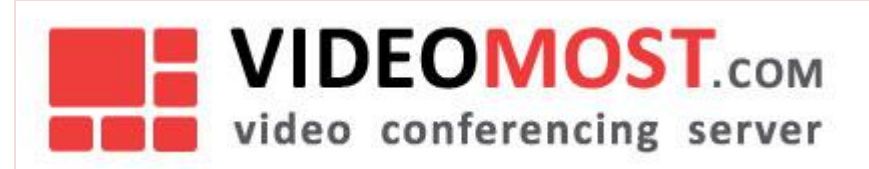

### Важно!

Не рекомендуется запускать параллельно сеансу видеоконференцсвязи программное обеспечение, интенсивно потребляющее ресурсы центрального процессора, диска и Интернет-канала. Примерами такого ПО являются: антивирусы, дисковые дефрагментаторы, клиенты автоматического обновления ПО, торрент-клиенты, сторонние голосовые и видео Интернет-телефоны и т.п.

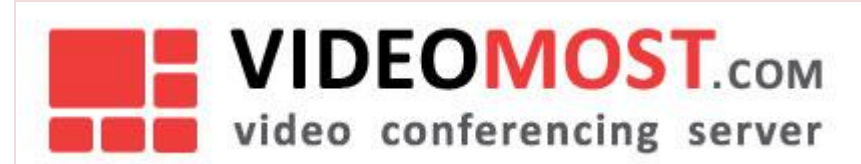

### 2 ПРОГРАММНОЕ ОБЕСПЕЧЕНИЕ ДЛЯ ВКС

### 2.1 Загрузка программного обеспечения BKC VideoMost

На странице «Загрузка ПО» представлено программное обеспечение, необходимое для использования сервиса VideoMost:

- Инсталлятор плагина для Internet Explorer для Windows
- XPI инсталлятор для Firefox версий 52 и ниже для Windows
- Инсталлятор Videomost Lite для Windows
- Инсталлятор Videomost Lite для Mac OS X
- XPI инсталлятор для Firefox версий 52 и ниже для Linux

### 2.2 Плагин для Internet Explorer 11

Видеоконференции проходят непосредственно в браузере, на веб-странице сервиса VideoMost. Это возможно благодаря использованию встроенного в браузер специального программного расширения (VideoMost ActiveX плагина).

Необходимое ПО устанавливается при первом входе в конференцию, а также при обновлении программного обеспечения. Система определяет операционную систему и браузер пользователя и автоматически предлагает установить соответствующий плагин. Пользователь лишь должен подтвердить установку и запуск ПО. Для корректной работы ПО VideoMost нужно после завершения инсталляции ПО VideoMost *:* 

- Перейти на закладку Сервис Свойства обозревателя Безопасность
- Выбрать зону «Интернет» и кликнуть на кнопку Другой...

• Установить опцию Выполнять скрипты ActiveX, помеченные как безопасные, как показано на Рис. 1

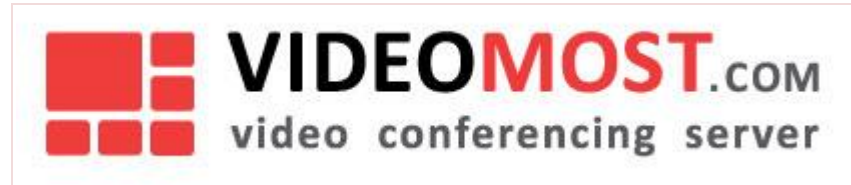

X Параметры безопасности - зона Интернета Параметры Предлагать . Элементы ActiveX и модули подключения Автоматические запросы элементов управления ActiveX Включить Отключить 🧳 Выполнять скрипты элементов ActiveX, помеченные как безо Включить Отключить 🔘 Предлагать 🧳 Загрузка неподписанных элементов ActiveX Включить (небезопасно) Отключить (рекомендуется) 🔘 Предлагать 🜒 Загрузка подписанных элементов ActiveX Включить (небезопасно) .... 4 \*Изменения вступают в силу после перезапуска Internet Explorer Сброс особых параметров На уровень: Выше среднего (по умолчанию) 🔹 Сбросить... ОК Отмена

### Рис. 1

Кроме того, пользователь сервиса VideoMost может в любое время скачать инсталлятор требующегося ему плагина со страницы **Загрузка ПО** на сайте сервиса.

### 2.3 Videomost Lite

Videomost Lite – это специальное ПО, созданное на основе FireFox ESR 38.0.1, предназначено для участия в видеоконференциях. Инсталлятор Videomost Lite может быть скачан со страницы **Загрузка ПО** на сайте сервиса или установлен при первом входе в конференцию.

| Вход в конференцию                                                                                                    |
|----------------------------------------------------------------------------------------------------|
|                                                                                                    |
| Для участия в видеоконференции необходимо установить Videomost Lite                                                         |
| Инсталлятор Videomost Lite Загрузить<br>Версия 6.3, 40.0 МБ                                                                 |
| Если при установке программного обеспечения у вас<br>возникли проблемы, обратитесь к разделу « <u>Справка</u> ».            |
| Для участия в конференции нужны подключенные:<br>1) <b>веб-камера</b> , 2) <b>микрофон</b> , 3) <b>наушники или колонки</b> |
| Рис. 2                                                                                                    |

VM.USR.RU

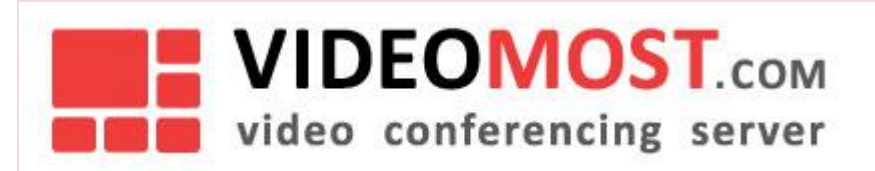

Для установки Videomost Lite не требуются права администратора. Процесс установки ни чем не отличается от процесса установки любого другого ПО, поэтому подробно здесь не рассматривается.

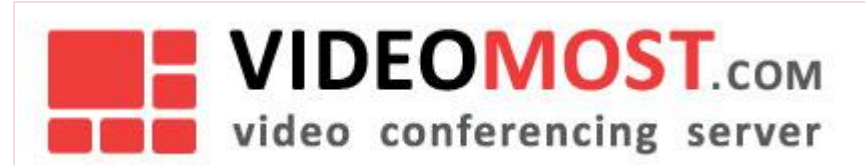

### 3 УЧАСТНИКИ КОНФЕРЕНЦИИ

Участниками конференции могут быть авторизованные и не авторизованные пользователи. Авторизованные пользователи – это пользователи, зарегистрированные на сервисе и вошедшие в конференцию после авторизации на сервисе.

### 3.1 Роли участников

Роль пользователя в конференции определяет его права и возможности управления другими участниками. Участники могут иметь одну из следующих ролей (при выходе и повторном входе в конференцию роли и права сохраняются):

- **Организатор** это участник, создавший данную конференцию. В начале конференции ее организатор также выполняет функции модератора. Организатором может быть только зарегистрированный пользователь и имеющий тариф, который позволяет создавать конференции.
- Модератор эту роль выполняет либо сам организатор конференции, либо участник конференции, назначенный организатором. Модератор управляет участием в конференции всех остальных участников. Модератором может быль любой пользователь независимо от того, являются ли он зарегистрированным пользователем сервиса или нет.
- Участник все остальные участники конференции независимо от того, являются ли они зарегистрированными пользователями сервиса или нет, не может управлять другими участниками.

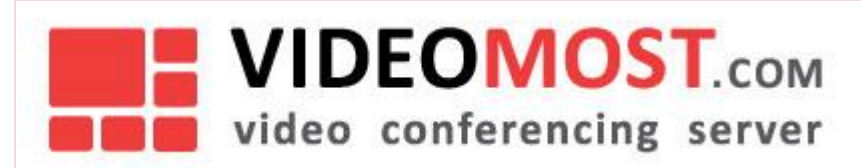

## 4 РЕГИСТРАЦИЯ И АВТОРИЗАЦИЯ ПОЛЬЗОВАТЕЛЕЙ, ВХОД В КОНФЕРЕНЦИЮ

Регистрация необходима для создания конференций и управления ими. Участие в конференции не требует регистрации и последующей авторизации пользователя (кроме конференций, в которых запрещен вход незарегистрированных участников).

### 4.1 Регистрация пользователей

Для регистрации на главной странице сервиса рис. З необходимо перейти по ссылке **Регистрация** в верхнем правом углу или выбрать пункт меню **Регистрация**.

|                     |           |             |             |             |         | Войти   Регистрация |
|---------------------|-----------|-------------|-------------|-------------|---------|---------------------|
|                     |           |             |             |             |         |                     |
| Войти в конференцию | О сервисе | Авторизация | Регистрация | Загрузка ПО | Справка |                     |

### Рис. 3

При этом откроется окно с формой регистрации рис. 4

|                            | Регистрация                                                                                                    |
|----------------------------|----------------------------------------------------------------------------------------------------|
| Имя*:                      | Зарегистрируйтесь для получения учетной записи на локальном сервисе<br>VideoMost                                                                                                    |
| Фамилия*:                  | Вам необходимо зарегистрироваться на этом сервере, чтобы иметь возможность<br>создавать собственные конференции и приглашать участников присоединиться к ним.                                                                                         |
| Почтовый ящик*:            | Как только ваша регистрация на сервере будет завершена, вы сможете использовать<br>сервис VideoMost без каких-либо ограничений, в частности, создавать любое количество<br>мусловоличито с окобъм и коничество и мистика.                             |
| Телефон:                   | конференции с лючован количеством учистников.<br>Для участия в конференции регистрация не требуется.                                                                                                    |
| Организация:               | Таким образом, приглашенные вами участники смогут присоедичться к вашим<br>конференциям, либо просто кликнуя по полученной ими прямой ссылке, либо выбрав ссылку<br>«Присоедичться к конференции» на главной странице веб-сайта VideoMost и ввода там |
| Сайт компании:             | идентификатора и пароля конференции.<br>Полученная информация не сохраняется на серверах компании и никуда не пересылается, а                                                                                                    |
| Должность:                 | сохраняется только на локальном сервере, который является собственностью клиента.                                                                                                    |
| Логин*:                    | Логин должен иметь длину от 4 до 32<br>сииволов.                                                                                                    |
| Пароль*:                   | Допустины только цифры и латинские<br>буквы (в нижнен регистре)<br>Пароль ножет иметь длину от 6 до 32                                                                                                    |
| Подтверждение пароля*:     | символов включительно                                                                                                    |
| Ваш комментарий к запросу: |                                                                                                    |

Рис. 4

Все поля в форме регистрации помеченные «\*» обязательны для заполнения. Форма регистрации может быть дополнена специальным тестом (CAPTCHA), призванным отличить действия человека от действий компьютера. После успешного заполнения формы регистрации необходимо нажать на кнопку **Отправить запрос** в нижней части окна (на рисунке не указана). После чего появится сообщение – **Запрос на регистрацию отправлен успешно**. В зависимости от административных настроек сервиса регистрация может происходить:

- Автоматически. Пользователю, на указанный в регистрационной форме e-mail, отправляется уведомление с регистрационными данными.
- Запрос отправляется администратору сервиса по электронной почте. Администратор сервиса подтверждает регистрацию. После чего пользователю, на указанный в регистрационной форме e-mail, отправляется уведомление с регистрационными данными.

После подтверждения регистрации пользователь может авторизоваться в сервисе.

### 4.2 Вход в систему (авторизация пользователя)

Для входа в систему на главной странице сервиса рис. 3 необходимо перейти по ссылке **Войти** в верхнем правом углу или выбрать пункт меню **Авторизация** рис. 5.

| Войти в конференцию   | Трансляция   | О сервисе          | Авторизация    | Регистрация    | Загрузка ПО      | Справка |
|-----------------------|--------------|--------------------|----------------|----------------|------------------|---------|
|                       | Bxo          | л на сег           | овис Vide      | oMost          |                  |         |
|                       | DAG          |                    |                |                |                  |         |
|                       |              | J                  | Іогин:         |                |                  |         |
|                       |              |                    |                |                |                  |         |
|                       |              | п                  | ароль:         |                |                  |         |
|                       |              |                    |                |                |                  |         |
| _                     |              |                    |                |                |                  |         |
| <u>Забыли пароль?</u> |              |                    | Автоматичес    | кая авторизаци | ія на этом компі | ьютере  |
|                       |              | Не зарег           | истрированы?   |                |                  |         |
| 4 <sup>.</sup>        | гобы проводи | ить собствен       | ные конферен   | нции, необход  | цимо             |         |
| <u>3ap</u>            | егистрироват | <u>ься</u> и получ | ить аккаунт на | сервисе Vide   | OMOST.           |         |
|                       |              |                    |                |                |                  |         |
|                       |              | В                  | ойти –         |                |                  |         |
|                       |              |                    |                |                |                  |         |
| .c. 5                 |              |                    |                |                |                  |         |
| ACTU D COMMUNIC       |              |                    |                | Войти          |                  |         |

В форме ввода предусмотрены:

- Возможность отметить Автоматическую авторизацию на этом компьютере
- Ссылка зарегистрироваться на регистрацию в сервисе для незарегистрированных пользователей

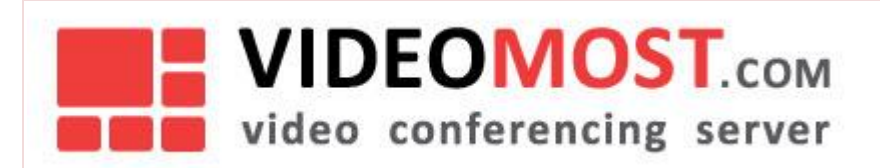

PYC | ENG

• Ссылка на запрос Забыли пароль?.

После авторизации пользователь попадает на главную страницу профиля Рис. 6.

| web video conferencing so                                                                                                  | .COM<br>oftware                                                   |                                                       |                                                                        |                    |                     | Î          | ) <u>Назначить ко</u> | Са<br>нференцик | н саныч<br><u>)</u> і <u>Выйти</u> |
|----------------------------------------------------------------------------------------------------|-------------------------------------------------------------------|-------------------------------------------------------|------------------------------------------------------------------------|--------------------|---------------------|------------|-----------------------|-----------------|------------------------------------|
| Войти в конференцию                                                                                                    | Трансляция                                                        | О сервисе                                             | Назначить конференцию                                                  | Журнал конференций | Моя адресная книга  | Мои данные | Загрузка ПО           | Справка         |                                    |
| <b>Триветствуем В</b>                                                                                                    | ас на сер                                                         | овисе                                                 |                                                                        | Что даёт Vi        | deoMost?            |            |                       |                 | ~                                  |
| идеоконферен                                                                                                    | ций Vid                                                           | eoMos                                                 | t!                                                                     | Для участн         | иков конференции    |            |                       |                 | ~                                  |
| 'ideoMost — это возмо<br>о многими участника                                                                               | ожность про<br>ми через Ин                                        | оводить в<br>нтернет на                               | идеоконференции<br>а обычных                                           | Для органи         | заторов конференци  | и          |                       |                 | ~                                  |
| омпьютерах.                                                                                                    |                                                                   |                                                       |                                                                        | Что нужно          | для участия в конфе | ренции?    |                       |                 | ~                                  |
| Іля участия не нужно специ<br>регистрация на сервисе – ст<br>иирокий круг пользователеї<br><b>нужно, – получить пригла</b> | альное обору,<br>гать участнико<br>й, в том числе<br>ашение от ор | дование, не<br>м видеокон<br>и внешних.<br>ганизатора | е нужна даже<br>ференции может<br>Все, что для этого<br>а конференции. |                    |                     |            |                       |                 |                                    |

### Рис. 6

В зависимости от настроек сервиса и выданного пользователю тарифа может отсутствовать вкладка Трансляция.

**Вход в конференцию**, **Назначить конференцию** и **Журнал конференций** будут подробно рассмотрены в отдельных разделах.

### 4.2.1 Трансляция

Пользователь может подключиться к транслируемой конференции введя ID конференции и ее пароль. После успешного входа в этом режиме пользователь может только смотреть трансляцию конференции при этом не являться ее участником.

### 4.2.2 Мои данные

На странице Мои данные показаны:

- В окне Описание вашего тарифа указываются возможности по созданию и управлению конференциями. Тариф назначается администратором сервиса.
- В окне Статус показывается объем хранимых записей конференций.
- В окне Регистрационные данные указываются:
  - о Имя
  - о Фамилия
  - о Организация
  - о Должность
  - o URL
  - Уровень логирования. По умолчанию логирование отключено. В случае возникновения ошибок в работе сервиса администратор может попросить включить определенный уровень.
  - о Видео профиль определяет уровень качества видео. По умолчанию стоит Авто.
  - Часовой пояс определяет в каком часовом поясе находится пользователь.
  - о Автоматически принимать приглашения в конференцию

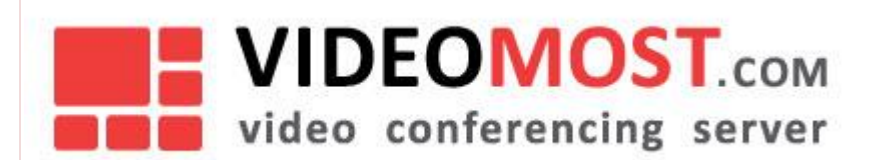

При необходимости данные можно отредактировать после чего нажать кнопку Сохранить изменения.

- В окне Смена почтового ящика пользователь может изменить адрес своего почтового ящика. Для этого необходимо в поле Новый почтовый ящик ввести новый адрес почтового ящика и нажать кнопку Сменить почтовый ящик. На новый почтовый ящик придет письмо с подтверждением. После подтверждения почтовый ящик будет изменен.
- В окне Сменить пароль необходимо вписать в соответствующие поля старый пароль, новый пароль и подтвердить новый пароль. После чего нажать кнопку Сменить пароль.

### 4.2.3 Моя адресная книга

Моя адресная книга состоит из двух частей Рис. 7:

- Мои контакты личные контакты пользователя
- Общие контакты контакты общие для всех зарегистрированных пользователей

| Добавить список                        | ФИО: Почтов             | зый ящик:     |             |           |        | 🕂 Добавить контакт |
|----------------------------------------|-------------------------|---------------|-------------|-----------|--------|--------------------|
| — 🗐 Мои контакты<br>— 🕼 Общие контакты | ФИО                     | Почтовый ящик | Телефон     | Должность | Статус | Зарегистрирован    |
|                                        |                         |               | Нет данных! |           |        |                    |
|                                        | Записей на странице: 10 | •             |             |           |        |                    |
|                                        | С отмеченными: 前        |               |             |           |        |                    |

Рис. 7

| Для добавления контактов необходимо кликнуть ссылку | 🛉 Добавить контакт | после чего откроется окно |
|-----------------------------------------------------|--------------------|---------------------------|
| <b>Добавить контакт</b> Рис. 8.                     |                    |                           |

| ведите имя или почтовый адрес:<br>ФИО Почтовый ящик Добавить<br>Нет данных! | Іоиск  | Новый контакт     | Импорт        |          |
|-----------------------------------------------------------------------------|--------|-------------------|---------------|----------|
| ФИО Почтовый ящик Добавить Нет данных!                                      | ведите | е имя или почтовы | й адрес:      |          |
| Нет данных!                                                                 | Φ      | 10                | Почтовый ящик | Добавить |
|                                                                             |        |                   | Нет данных!   |          |
|                                                                             |        |                   |               |          |

#### Рис.8

### 4.2.3.1 Поиск

В окне **Введите имя или почтовый адрес:** необходимо ввести шаблон для поиска контакта в списке зарегистрированных пользователей сервиса. Из предложенного списка найденных контактов необходимо отметить нужные и нажать кнопку **Добавить**.

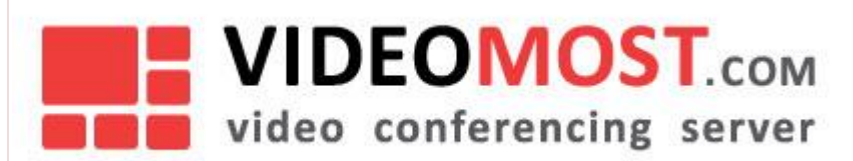

### 4.2.3.2 Новый контакт

Для нового контакта необходимо заполнить обязательные поля:

- Имя
- Фамилия
- Почтовый ящик

И необязательные поля:

- Телефон
- Должность

После того как обязательные поля заполнены необходимо нажать кнопку Добавить.

### 4.2.3.3 Импорт

Для импорта контактов из Outlook, необходимо загрузить файл экспорта контактов Outlook (CSV)

### 4.3 Вход в конференцию

Для участия в конференциях BKC-сервиса VideoMost необходимо перейти по прямой ссылке, содержащейся в приглашении рис.9

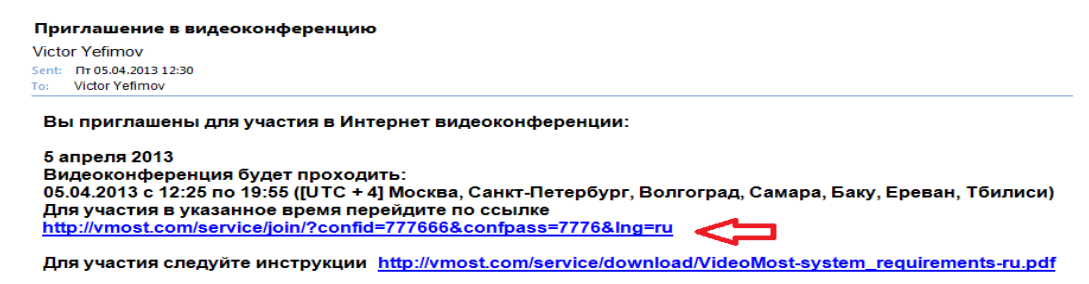

### Рис. 9

или на главной странице сервиса рис. 3 выбрать пункт меню **Войти в конференцию.** После чего откроется окно браузера с формой входа в конференцию рис. 10.

Если вход был сделан по прямой ссылке, то поля **ID конференции** и **Пароль** будут автоматически заполнены. В поле **Имя, под которым вы будете участвовать в конференции** необходимо указать имя, которое будут видеть остальные участники конференции.

VM.USR.RU

| VIDEOMOST.com<br>video conferencing server                                           |           |
|--------------------------------------------------------------------------------------|-----------|
|                                                                                      | VM.USR.RU |
| Войти в конференцию Трансляция О сервисе Авторизация Регистрация Загрузка ПО Справка |           |
| Вход в конференцию                                                                   |           |
| ID конференции                                                                       |           |
| 777666                                                                               |           |
| Пароль                                                                               |           |
| 7776                                                                                 |           |
| Имя, под которым вы будете участвовать в конференции                                 |           |
| Виктор Ефимов                                                                        |           |
| Автоматическая авторизация на этом компьютере                                        |           |
| Войти в конференцию                                                                  |           |

### Рис. 10

Для входа в конференцию, после того как поля будут заполнены, нажать Войти в конференцию.

Если выбрать опцию **Автоматическая авторизация на этом компьютере**, введенное имя будет сохранено, и в дальнейшем не нужно будет вводить его повторно.

В зависимости от настроек сервера в форме входа в конференцию может быть иконка 🗻, кликнув по которому появится окно выбора ПО рис.11.

| Для участия і                             | в конференции в з          | том браузере вам потребуется                         |             |
|-------------------------------------------|----------------------------|------------------------------------------------------|-------------|
|                                           | Войти в конференцию с      | помощью VideoMost Lite                               |             |
| ли продолжить без установки дополнител    | тьного программного обесп  | ечения с использованием технологии WebRTC, встроен   | ной в брауз |
|                                           | Полос                      | 6466                                                 |             |
|                                           | 10APS                      |                                                      |             |
| Характеристика                            | WebRTC                     | VideoMost Lite                                       |             |
| Видео кодек                               | VP8                        | H.264 SVC, H.264, VP8, VP8 SVC, H.263, H.263+, H.265 |             |
| Аудио кодек                               | G.711, iLBC, ISAC, OPUS    | IP-MR, G.711,G.721, G.722, G.729, SPEEX, etc         |             |
| Подстройка битрейта под сетевой канал     | Нет                        | Да                                                   |             |
| Устойчивость к сетевым ошибкам            | FIR, NACK, FEC             | FIR, NACK, FEC, custom                               |             |
| Требования к сетевому каналу              | большие (2Мбит на участник | а) средние (0.5Мбит на участника)                    |             |
| Надежность зависит от обновлений браузера | Да                         | Нет                                                  |             |
| Демонстрация экрана                       | Да                         | Да                                                   |             |
| Демонстрация приложения                   | Нет                        | Да                                                   |             |
| Обмен файлами                             | Да                         | Да                                                   |             |
| Модерация                                 | Да                         | Да                                                   |             |
| Групповой чат                             | Да                         | Да                                                   |             |
| Приватный чат                             | Да                         | Да                                                   |             |
| Приглашения                               | Да                         | Да                                                   |             |

VM.USR.RU

После успешного входа в конференцию откроется окно конференции рис.12.

| VIDEOMOST.com<br>web video conferencing software            | ностехня<br>Войти і Регистрация |
|-------------------------------------------------------------|---------------------------------|
| Видео Демонстрация экрана Материалы Электронная доска Опрос | test 🥑                          |
|                                                             | нШІ<br>∧ Участники (1)          |
|                                                             | Виктор Ефимов 🕢 🛃 🚮             |
|                                                             | Текстовый чат                   |
|                                                             |                                 |
|                                                             |                                 |
| Buktop Edward                                               | Написать Всен Участникан 🗸      |
|                                                             |                                 |
|                                                             | Отправить<br>Ctrl+Enter         |

Рис. 12

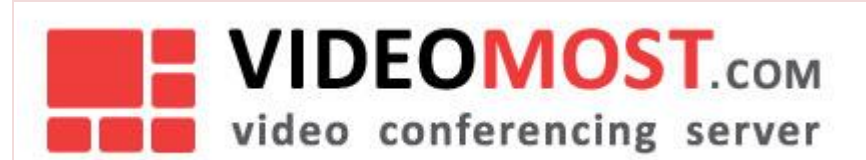

### 5 РАБОТА В КОНФЕРЕНЦИИ

Раздел содержит описание интерфейса конференции и его возможностей:

- Типы конференций
- Окно конференции
- Режимы отображения конференции
- Выбор и расположение видео-фреймов участников
- Включение и выключение видео и звука
- Список участников
- Управление участниками (модерация)
- Демонстрация экрана
- Электронная доска
- Опрос
- Текстовый чат
- Вызов участника
- Настройки

Видеоконференция может быть одного из трех типов:

- Вебинар интерактивная ассиметричная групповая видеоконференция размером до 300 участников, в которой все участники видят и слышат только докладчика. При этом докладчик не видит и не слышит всех участников и модератор может передать роль докладчика другому участнику. Любой из зрителей имеет возможность текстового чата и функцию "Прошу слова".
- Селекторное совещание : интерактивная асимметричная групповая видеоконференция размером до 100 участников, в которой все участники видят и слышат участников симметричного видео-совещания (до 16 видеоучастников, назначаемых модератором). Любой из зрителей имеет возможность текстового чата, функцию "Прошу слова" и в любое время может быть переведен в режим видео-совещания.
- Обсуждение: полностью интерактивная симметричная групповая видеоконференция размером до 100 участников, в которой все участники слышат и видят друг друга.

Основную часть окна конференции (рис.12) занимает рабочая область.

Справа расположена служебная панель, отведенная под остальные компоненты конференции – «свое видео», список участников, текстовый чат, настройки. Верхняя часть содержит меню инструментов управления рабочей областью и панель режимов рис. 13.

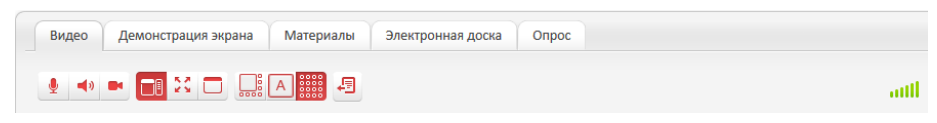

Рис. 13

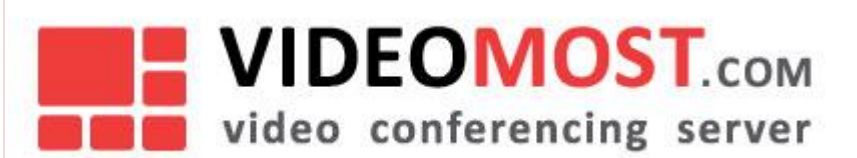

Индикатор качества видео pacnonowen в правой части панель режимов. Название «суммарный» связано с тем, что этот индикатор учитывает все основные факторы, приводящие к ухудшению качества видео: перегрузка CPU, задержки в сети и потеря данных при передаче. Этот индикатор показывает в реальном времени, достаточны ли в данный момент сетевые ресурсы и производительность процессора данного рабочего места для обеспечения необходимого качества **выходящего** видео и аудио.

При использовании Videomost Lite каждое **входящее** видео, отображаемое в рабочей области, имеет свой

собственный суммарный индикатор качества — , расположенный в правом нижнем углу соответствующего видео-фрейма. Для обоих типов индикаторов зеленый цвет означает, что качество видеоконференцсвязи у данного участника конференции отличное, желтый - удовлетворительное и красный - плохое.

### 5.1 Панель режимов

|             | Передача <i>своего</i> видео <i>включена</i> . Чтобы <i>выключить,</i> необходимо кликнуть по этой кнопке. |
|-------------|----------------------------------------------------------------------------------------------------|
| ×           | Передача <i>своего</i> видео выключена. Чтобы включить, необходимо кликнуть по этой кнопке.                |
| <b>!</b>    | Передача <i>своего</i> голоса включена. Чтобы выключить, необходимо кликнуть по этой кнопке.               |
| 1           | Передача <i>своего</i> голоса выключена. Чтобы включить, необходимо кликнуть по этой кнопке.               |
| <b>a</b> )) | Прием звука из конференции включен. Чтобы выключить, необходимо кликнуть по этой кнопке.                   |
| ×           | Прием звука из конференции отключен. Чтобы включить, необходимо кликнуть по этой кнопке.                   |

Управление передачей и приемом аудио и видео осуществляется с помощью кнопок:

Для переключения между режимами отображения используются кнопки:

|                                                                                                    | Стандартный<br>режим  | Отображаются рабочая область с видео участников (или совместно просматриваемым документом) и служебная панель.                                                                                                    |  |
|----------------------------------------------------------------------------------------------------|-----------------------|----------------------------------------------------------------------------------------------------|--|
| Полноэкранный Отображается только рабочая об<br>режим Отображается только рабочая об<br>просматриваемым документом)<br>фоне. Переход в полноэкранный<br>вернуться в стандартный режим |                       | Отображается только рабочая область конференции с видео (или совместно просматриваемым документом), развернутое на всю страницу браузера, на черном фоне. Переход в полноэкранный режим возможен по нажатию <b>F11</b> . Чтобы вернуться в стандартный режим необходимо нажать <b>F11,</b> или <b>Esc</b> , или |  |
|                                                                                                    | «Компактный»<br>режим | Содержит только рабочую область и меню инструментов управления.                                                                                                    |  |

Для переключения между режимами отображения участников используются кнопки:

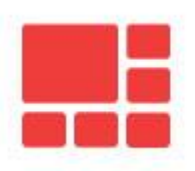

## 

video conferencing server

|   | Трибуна – выбор по<br>клику          | Видео от участников, расположенные в порядке входа в конференцию,<br>отображаются в соответствии с пиктограммой режима: в 1 верхнем большом окне<br>и 8 нижних меньших по размеру окнах. При нажатии левой кнопки мыши на имени<br>участника в списке участников или кликом по видео участника можно выбрать<br>участника, видео от которого будет отображаться в верхнем большом окне. |
|---|--------------------------------------|----------------------------------------------------------------------------------------------------|
|   | Таблица                              | По умолчанию отображаются 16 видео от участников, расположенные в порядке<br>входа в конференцию. При нажатии левой кнопки мыши на имени участника в<br>списке участников или кликом по видео участника можно выбрать участника,<br>видео от которого будет отображаться в левом верхнем окне.                                                                                          |
| Α | Один говорящий                       | Отображается видео от одного активно говорящего участника (определяется<br>автоматически).                                                                                                    |
| A | Трибуна -<br>автовыбор               | Видео от участников, расположенные в порядке входа в конференцию,<br>отображаются в соответствии с пиктограммой режима: в 1 верхнем большом окне<br>и 8 нижних меньших по размеру окнах. В верхнем большом окне отображается<br>видео от одного активно говорящего участника (определяется автоматически).                                                                              |
|   | Диафильм                             | В центральном большом окне отображается видео от участника, который был<br>выбран в списке участников левым кликом мыши или кликом по видео участника.<br>Слева и справа от него расположены по 7 видео от других участников в порядке<br>входа в конференцию.                                                                                                    |
|   | Трибуна                              | В большом окне отображается видео от участника, который был выбран в списке<br>участников левым кликом мыши или кликом по видео участника. Справа и снизу<br>расположены 15 видео от других участников в порядке входа в конференцию.                                                                                                    |
|   | Диафильм<br>(Картинка в<br>картинке) | В центральном большом окне отображается видео от участника, который был<br>выбран в списке участников левым кликом мыши или кликом по видео участника.<br>Слева и справа от него расположены по 7 видео от других участников в порядке<br>входа в конференцию.                                                                                                    |
|   | Трибуна (Картинка<br>в картинке)     | В большом окне отображается видео от участника, который был выбран в списке<br>участников левым кликом мыши или кликом по видео участника. Справа и снизу<br>расположены 15 видео от других участников в порядке входа в конференцию.                                                                                                    |

Для MIX режима конференций доступны раскладки: Один говорящий, Таблица и Трибуна.

Первые три режима отображения участников доступны при использовании для входа в конференцию технологии WebRTC и VM Lite. Остальные режимы отображения доступны только при использовании VM Lite. Участник конференции может по своему усмотрению добавлять видео тех или иных участников в главное окно конференции (возможно, ценой удаления из этого окна видео других участников). Для этого достаточно кликнуть на имя выбранного участника в списке участников конференции Рис.23.

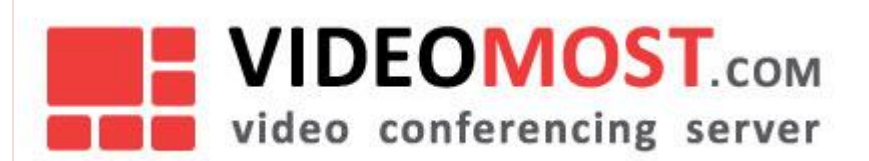

### 5.2 Меню инструментов управления рабочей областью

### 5.2.1 Режим управления Видео

В этом режиме в рабочей области отображается видео, получаемое от участников конференции

### 5.2.2 Режим управления Демонстрация экрана

Участник конференции, которому модератор предоставил право быть презентатором, а также любой участник немодерируемой конференции, может демонстрировать свой рабочий стол или запущенные приложения всем участникам конференции. В каждый момент времени вести такую демонстрацию может только один участник.

Чтобы начать демонстрацию экрана участникам конференции необходимо в меню инструментов управления перейдите на страницу **Демонстрация экрана**. Если для участия в конференции используется технология WebRTC, то появится окно Рис. 14.

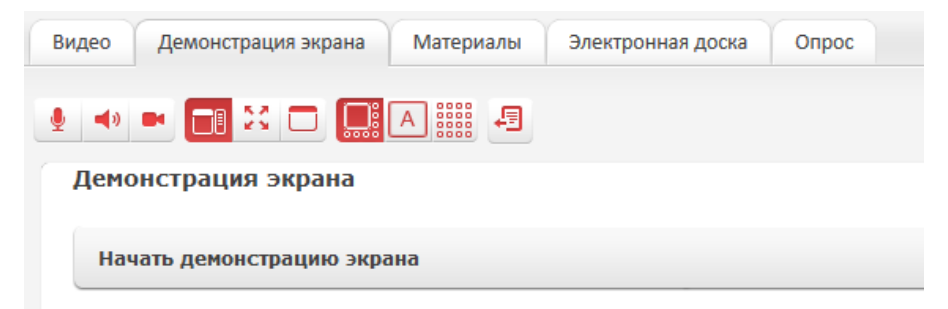

### Рис. 14

После нажатия на кнопку **Начать демонстрацию экрана** появится окно, в котором можно выбрать объект демонстрации. Если для участия в конференции используется Videomost Lite, то появится список всех открытых на компьютере окон приложений с дополнительной опцией **Desktop** – рабочий стол (см. красную стрелку на Рис. 15):

| Демонстрация экрана                                  |  |
|------------------------------------------------------|--|
| Desktop                                              |  |
| Конференция — Система BKC VideoMost - VideoMost-lite |  |
| Inbox - Microsoft Outlook                            |  |

### Рис. 15

Если нужное приложение отсутствует в списке, это приложение нужно открыть. Список приложений обновится автоматически.

Чтобы начать демонстрацию окна приложения нужно:

 кликнуть на его название в списке открытых приложений, в случае демонстрации рабочего стола рекомендуется предварительно закрыть конфиденциальные документы, чтобы избежать их случайной демонстрации участникам.

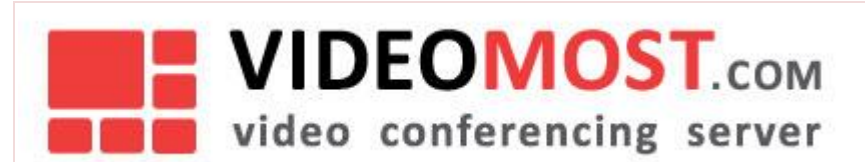

 перейти к просмотру выбранного для демонстрации окна приложения. После этого окно конференции остальных участников автоматически перейдет в режим Демонстрация экрана, а в рабочей области появится демонстрируемый объект.

С выбранным приложением можно продолжать работу в обычном режиме, при этом:

- все действия, выполняемые в приложении, будут видны остальным участникам конференции;
- если происходит переключение в другое окно (исключение Microsoft PowerPoint в режиме демонстрации слайдов – описано ниже), участники конференции будут видеть серое поле. Для возобновления демонстрации выбранного окна необходимо вернуться в это окно;
- во время демонстрации конференция продолжается. Все участники конференции продолжают слышать друг друга, а участники не участвующие в совместном просмотре демонстрации объекта, могут видеть остальных участников в обычном режиме.

При демонстрации презентаций в Microsoft PowerPoint в открытых приложений будет два приложения от PowerPoint. Например, как на рис. 16 и 17.

SPIRIT\_Audio\_Customers\_v1 [Режим совместимости] - Microsoft PowerPoint

### Рис. 16

Демонстрация PowerPoint - [SPIRIT\_Audio\_Customers\_v1 [Режим совместимости]]

### Рис. 17

Для демонстрации слайдов необходимо выбрать «Демонстрация PowerPoint.....» рис.17.

Если к компьютеру подключено два монитора и PowerPoint находится в режиме демонстрации слайдов, то на одном экране будет происходить демонстрация слайдов, которую будут видеть остальные участники конференции. На другом экране можно работать в любом открытом приложении, в том числе работать в окне конференции (писать и читать сообщения в **Текстовом чате**).

Демонстрацию экрана можно остановить с помощью кнопки **Остановить демонстрацию экрана** (Рис. 18):

| Демонстрация экрана            |
|--------------------------------|
| Остановить демонстрацию экрана |

### Рис. 18

### 5.2.3 Режим управления Материалы

Этот режим предназначен для:

- загрузки файлов;
- скачивания загруженных файлов и файлов записи конференции, если производилась запись конференции;
- просмотра загруженных файлов форматов svg, csv, xls, xlsx, ppt, pptx, doc, docx, rtf, odt, txt, xml, html, bmp, jpg, jpeg, png, gif;
- трансляции просматриваемых файлов.

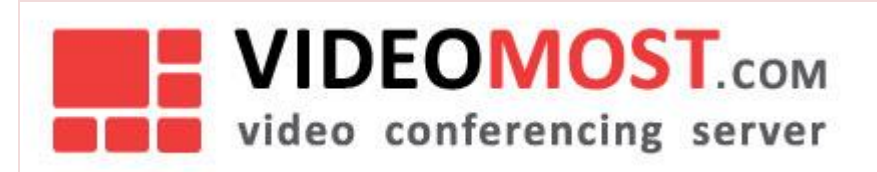

Чтобы начать работу с файлами участнику конференции необходимо в меню инструментов управления перейдите на страницу **Материалы** (рис. 19). Кроме элементов управления и ссылок на файлы в окне имеется краткая памятка по работе с файлами.

| Видеозапись конференции         Материалы конференции         1       Эталы установки и настройки.docx                                                                                                    | attl                                      |
|----------------------------------------------------------------------------------------------------|-------------------------------------------|
| Видеозапись конференции<br>Материалы конференции<br>1 <u>Этапы установки и настройки.docx</u> Просмотр 14 КБ                                                                                                    |                                           |
| Материалы конференции           1         Этапы установки и настройки.docx         Просмотр         14 КБ                                                                                                    |                                           |
| Материалы конференции 1 <u>Этапы установки и настройки.docx</u> Просмотр 14 КБ                                                                                                    |                                           |
| 1 <u>Этапы установки и настройки.docx</u> Просмотр 14 КБ                                                                                                    |                                           |
|                                                                                                    |                                           |
| Загрузить                                                                                                    |                                           |
| Размер файла не более 2.0 МБ                                                                                                    |                                           |
|                                                                                                    |                                           |
| вы можете разослать фаилы (презентацию, доклад, справочные материалы) другим участникам конференции, чтоо<br>могли ознакомиться с ними на своих компьютерах.                                                      | ыони                                      |
| Для этого выберите файл, которые вы хотите разослать, ссылки на эти файлы появятся у каждого участника на вкла<br>«Материалы конференции» и в текстовом чате.                                                     | адке                                      |
| Помните, что:                                                                                                    |                                           |
| — для просмотра разосланного файла участникам конференции нужно иметь соответствующие программы, способн<br>воспроизводить этот файл;<br>— каждый участник будет просматривать этот файл независимо от других:    | ые                                        |
| — VideoMost не проверяет файлы на вирусы - используйте штатные антивирусы вашего ПК;<br>— участники могут копировать разосланные файлы себе на компьютер.                                                         |                                           |
| Если вы хотите самостоятельно показывать документ или презентацию одновременно всем участникам, и не хотите<br>чтобы они могли сохранить его на своих компьютерах, воспользуйтесь функцией <u>Показ документа</u> | ,                                         |
| ıc. 19                                                                                                    |                                           |
| се участники конференции могут загружать новые файлы, но только модера                                                                                                    | этор может удалять уже                    |
|                                                                                                    | Загрузить                                 |
| ігруженный файлы. Чтобы загрузить файл(ы) необходимо нажать кнопку 🔜<br>андартного диадога выбрать файд(ы), которые необходимо загрузить. Ссы.                                                                    | и с пом<br>лка на этот файд(ы) появится з |
| аждого участника на странице <b>Материалы</b> и в текстовом чате.                                                                                                    |                                           |
| оосмотр загруженных документов возможен только перечисленных выше ф                                                                                                    | оорматов. При этом напротив               |
| Просмотр                                                                                                    |                                           |
| держимое документа будет отображено в рабочей области окна конферен                                                                                                    | ции.                                      |
|                                                                                                    |                                           |
| ия начала демонстрации документа необходимо нажать кнопку 🧾. Сод                                                                                                    | цержимое документа будет                  |
| ображено во вкладке "Материалы" всех участников конференции, аналоги                                                                                                    | чно режиму <b>Демонстрация э</b>          |
|                                                                                                    | _                                         |
|                                                                                                    | REIVOR INS NOWIMMS PROCEMOTES             |
| становка демонстрации документа производится нажатием кнопки 🧖. Е                                                                                                    | Зыход из режима просмотра                 |

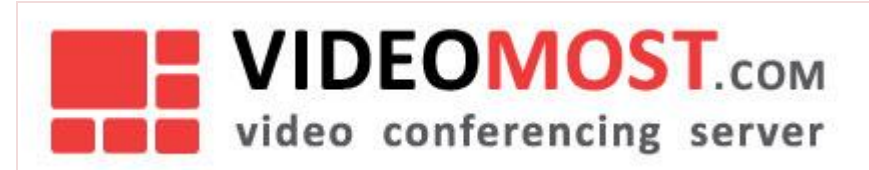

### 5.2.4 Режим управления Электронная доска

Электронная доска - удобный способ проиллюстрировать предмет обсуждаемых вопросов. Электронной доской может воспользоваться любой участник конференции. Чтобы воспользоваться электронной доской необходимо в меню инструментов управления перейти на страницу **Электронная доска** (рис. 20).

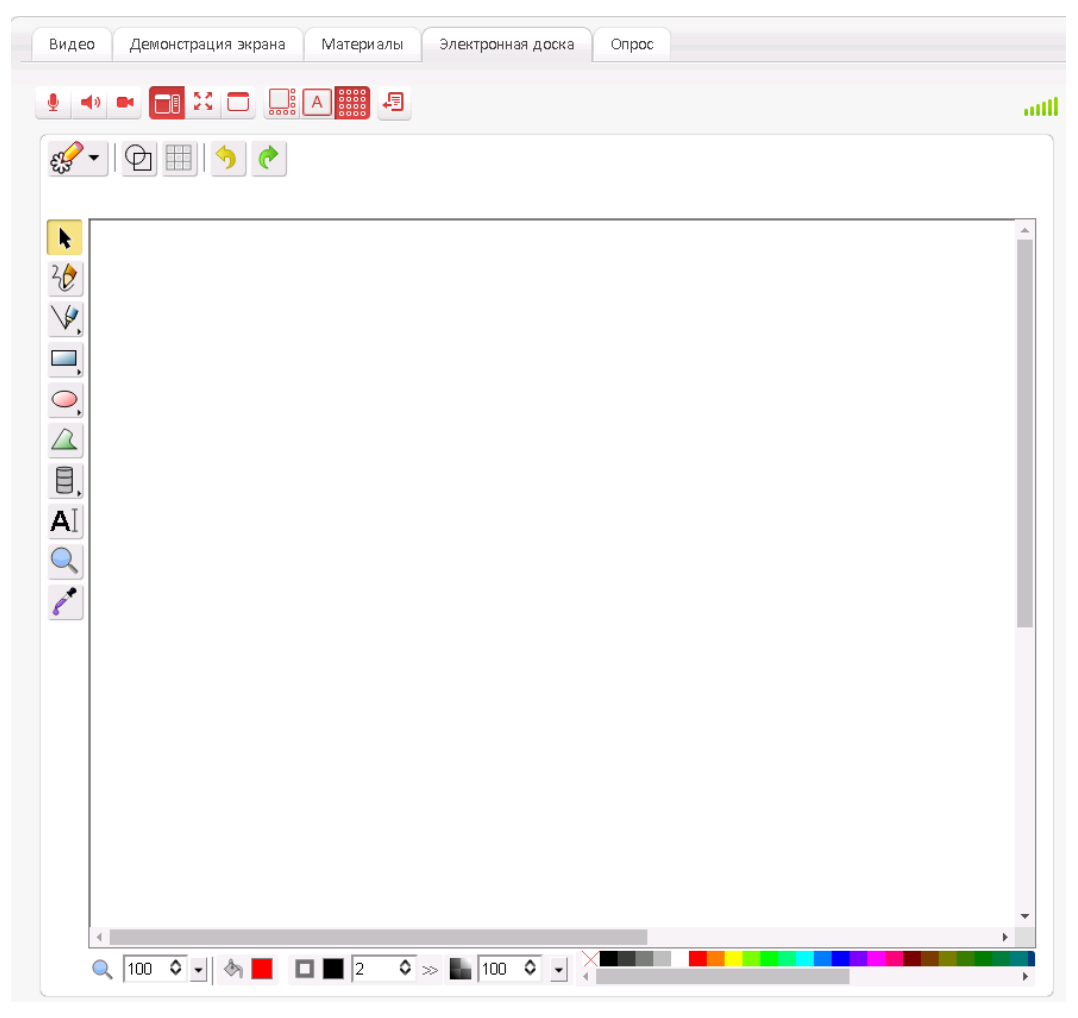

### Рис. 20

Электронная доска представляет собой мини графический редактор, управление которым интуитивно понятно. Любой участник конференции может в рабочем поле электронной доски создать свой объект. При этом все остальные участники этот объект увидят и могут его отредактировать, т.о. поле электронной доски является общим для всех участников конференции. Пользователи мобильного клиента Видеомост не могут пользоваться электронной доской или видеть, что происходит в процессе ее использования. Для просмотра происходящего на

электронной доске у мобильных клиентов необходимо использовать кнопку демонстрации документов

### 5.2.5 Режим управления Опрос

Этот режим управления доступен только модератору конференции

Опрос можно создать и отредактировать во вкладке "Опрос".

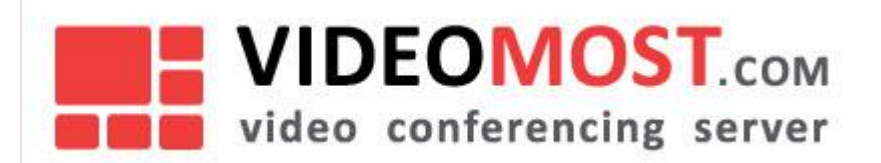

И

Введите вопрос, который вы хотели задать, укажите варианты ответа. Далее выберите одну из трех опций:

- Сохранить и начать опрос начнется и станет доступен всем пользователям на вкладке "Опрос".
- Сохранить опрос будет сохранен, но не будет виден пользователям.
- Отмена создание опроса будет отменено.

Чтобы узнать результаты опроса нажмите кнопку "Закончить голосование".

### 5.2.6 Выход из конференции

Чтобы выйти из конференции, необходимо нажать кнопку 🐸 . В стандартном режиме эта кнопка находится в правой верхней части окна, а в полноэкранном режиме – в правой нижней части:

### 5.3 Служебная панель

Все элементы служебной панели можно сворачивать и разворачивать с помощью элементов управления

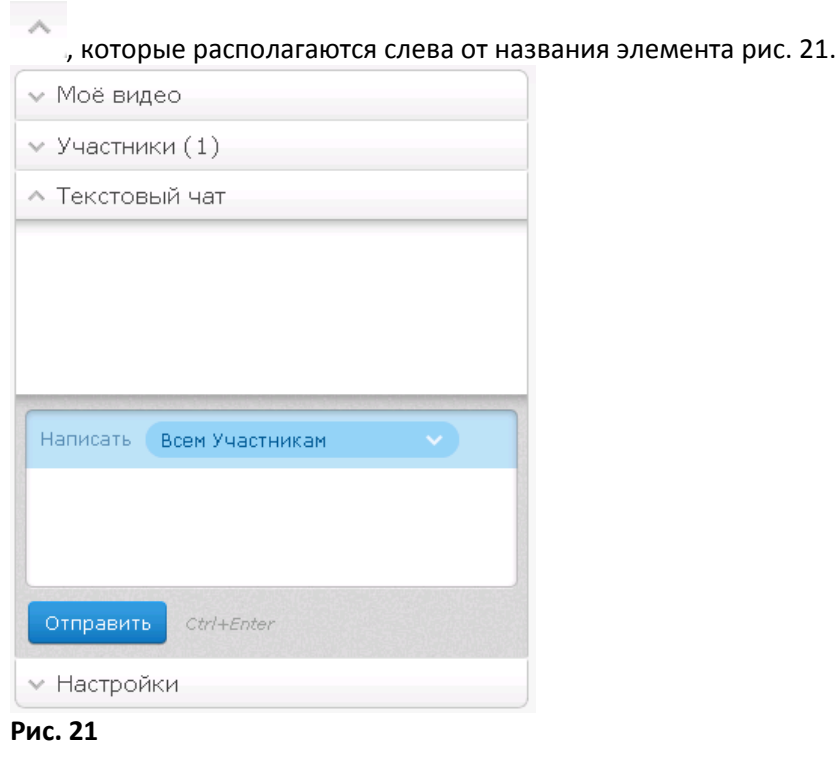

### 5.3.1 Моё видео

В окно Моё видео выводится изображение со своей web-камеры.

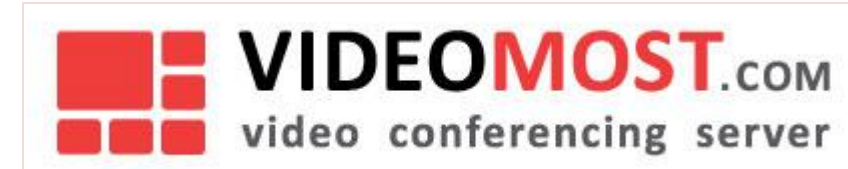

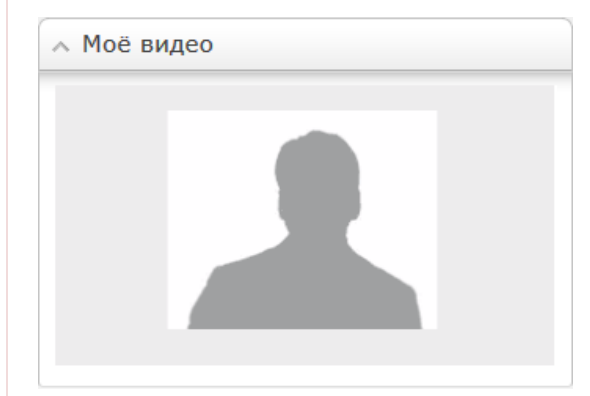

### Рис. 22

Если web-камеры нет или она выключена, то вместо изображения будет выводиться серый силуэт рис. 22.

### 5.3.2 Текстовый чат

Во время конференции участники могут обмениваться текстовыми сообщениями. Для того чтобы отправить сообщение всем участникам, необходимо ввести текст и нажать **Ctrl+Enter** или кнопку **Отправить** (сохранив при этом опцию «*Всем участникам*», установленную по умолчанию).

Чтобы отправить персональное сообщение, выберите в выпадающем списке чата имя участника, которому нужно отправить персональное сообщение, ввести текст и отправить сообщение нажав **Ctrl+Enter** или кнопку **Отправить**.

### 5.3.3 Участники

Окно Участники имеет несколько частей Рис. 23.

| <ul> <li>Участники (3)</li> </ul> |                   |
|-----------------------------------|-------------------|
| Гаврила Петрович                  | 4                 |
| ОМ Сан Саныч                      |                   |
| Федя                              |                   |
| 🖐 Прошу слова                     | Стать докладчиком |
| Пригласить 💌                      | Инфо 👍 Ссылка     |

### Рис. 23

Рядом с названием элемента в скобках указывается общее число участников конференции на текущий момент Рис.24.

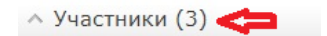

### Рис. 24

При разворачивании элемента появляется список всех участников конференции, независимо от того, отображается в данный момент их видео в конференции или нет. Справа от имени участника расположены иконки текущего статуса участника. Иконки могут иметь вид перечисленный в Таблице 1.

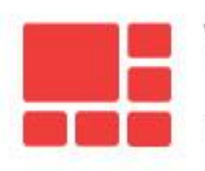

video conferencing server

VM.USR.RU

| Таблица | 1. |
|---------|----|
|---------|----|

|          | Участник конференции, имеющий право транслировать свой голос и видео в конференцию                                                                                         |
|----------|----------------------------------------------------------------------------------------------------|
| Ų        | Наблюдатель – участник, который видит и слышит все, что происходит в конференции, но лишен<br>возможности транслировать в нее свои собственные голос и видео               |
| <u>î</u> | Наблюдатель — участник, конференции типа <b>Вебинар</b> не имеющий право демонстрировать рабочий стол и<br>документы, рисовать на доске                                    |
|          | Докладчик - участник конференции типа <b>Вебинар</b> , имеющий право демонстрировать рабочий стол и<br>документы, рисовать на доске                                        |
| JAC .    | Докладчик - участник конференции типа <b>Селекторное Совещание</b> или <b>Обсуждение</b> , не имеющий право<br>демонстрировать рабочий стол и документы, рисовать на доске |
|          | Докладчик - участник конференции типа <b>Селекторное Совещание</b> или <b>Обсуждение</b> , имеющий право<br>демонстрировать рабочий стол и документы, рисовать на доске    |
| _        |                                                                                                    |

Слева от имени участника могут быть символы О, или М, или ОМ, которые обозначают:

- О организатор конференции, может быть только один
- М модератор конференции, может быть несколько
- ОМ организатор и модератор конференции.

Стать докладчиком

С помощью кнопки участник конференции может запросить у модератора право на демонстрацию окон приложений (или всего экрана), а также право рисовать на доске. Или с помощью кнопки

🖐 Прошу слова

запросить у модератора право на трансляцию в конференцию своего видео и голоса. После того как модератор удовлетворит запрос статус участника поменяется в соответствие с таблицей 1.

Каждый авторизованный участник конференции может пригласить в конференцию других участников. Для этого необходимо

кликнуть на иконку 🖾 Рис. 25:

| Федя          |                   |
|---------------|-------------------|
| 🖐 Проше свова | Стать докладчиком |
| Пригласить    | Инфо 🖕 Ссылка     |

### Рис. 25

В результате откроется меню выбора почтового клиента Рис. 26, с помощью которого будет отправлено приглашение

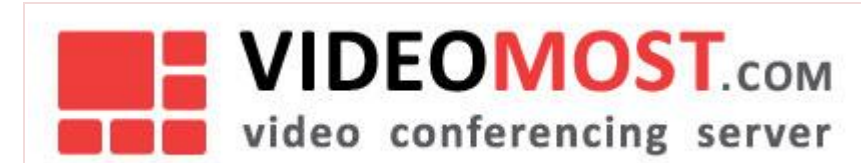

| Пр | игласить 💌      | Инфо | ¢        | Ссылка | * |
|----|-----------------|------|----------|--------|---|
| E  | Зыберите клиент |      | <u>^</u> |        |   |
| 4  | Выберите клиент |      |          |        |   |
| 1  | MS Outlook      |      |          | _      |   |
|    | Mac OS Mail     |      |          |        |   |
|    | The Bat!        |      |          |        |   |

### Рис. 26

После выбора почтового клиента откроется форма email-сообщения (на примере Рис. 27), содержащая данные для входа в конференцию. В форме остается ввести нужные адреса и отправить письмо.

На рис. 27 приведен пример вызова MS Outlook

| Send                                     | From<br>To<br>Cc                                    |                                                                                                    |
|------------------------------------------|-----------------------------------------------------|----------------------------------------------------------------------------------------------------|
|                                          | Subject:                                            | Приглашение в видеоконференцию                                                                                                    |
| Вы пр<br>«КВАІ                           | риглашень<br>РТАЛЬНЫЙ                               | а для участия в Интернет видеоконференции:<br>И ПЛАН»                                                                                                    |
| Видео<br>10.04<br>Для у<br><u>http:/</u> | оконферен<br>.2013 с 11:<br>частия в у<br>/videomos | іция будет проходить:<br>00 по 16:30 ([UTC + 4] Москва, Санкт-Петербург, Волгоград, Самара, Баку, Ереван, Тбилиси)<br>казанное время перейдите по ссылке<br>. <u>example.com/service/join/?confid=000222&amp;confpass=0002&amp;lng=ru</u> |
| Инфо                                     | рмация о                                            | системных требованиях <u>http://videomost.example.com/service/download/VideoMost-system_requirements-ru.pdf</u>                                                                                                    |

### Рис. 27

Кнопка Инфо 🛟 Ссылка позволяет просмотреть информацию о конференции:

- Название конференции
- Дата и время проведения конференции
- Текст приглашения
- URL ссылка на конференцию
- QR-код.

Полученную информацию в качестве приглашения участнику можно скопировать и переслать любым доступным способом.

### 5.3.4 Настройки

В зависимости от режима входа в конференцию окно **Настройки** может иметь немного разный вид и возможности. На Рис. 26 представлен вид окна **Настройки** если в конференцию был осуществлен вход с использованием технологии WebRTC. В окне перечислено периферийное оборудование, используемое в конференции. В выпадающем списке каждого элемента можно увидеть все подключенное к компьютеру оборудование, относящееся к данному элементу. При необходимости можно изменить оборудование на другое из предоставляемого списка.

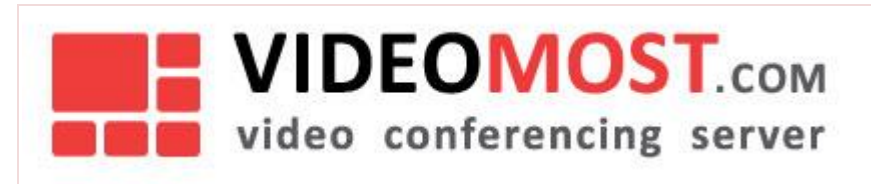

| Microsoft® LifeCam HD ∨ |
|-------------------------|
| По умолчанию - Микро 🗡  |
| По умолчанию - Динам 🗡  |
|                         |

### Рис. 28

Если вход в конференцию был осуществлен с помощью VM Lite, то появляется возможность управления дополнительными настройками Рис. 29.

| ^ Настройки                                                             |                         |  |
|-------------------------------------------------------------------------|-------------------------|--|
| Камера                                                                  | Microsoft® LifeC 🗡      |  |
| Микрофон                                                                | Микрофон (2- Устройст∀  |  |
| Звук                                                                    | Динамики (2- Устройст 🗡 |  |
| Скрыть                                                                  |                         |  |
| Сортировка<br>участников                                                | Динамическая 🗸          |  |
| Режим показа<br>документов                                              | По размеру окна 💉       |  |
| 📃 Отображать им                                                         | ена пользователей       |  |
| 📃 Отображать со                                                         | стояния сетевых условий |  |
| 📃 Звук при входе                                                        | или выходе участника    |  |
| 🕑 Отображать си                                                         | стемные предупреждения  |  |
| 🗌 Показывать режимы отображения                                         |                         |  |
| Показывать локальное видео в<br>полноэкранном режиме                    |                         |  |
| 💽 Принимать шаринг автоматически                                        |                         |  |
| Ограничение на<br>битрейт канала,<br>Кбит/с                             | 0                       |  |
| Путь к картинке,<br>используемой,<br>при отключенном<br>видео           |                         |  |
| Максимум<br>видимых<br>участников в<br>режиме таблицы<br>Включить авата | 16                      |  |

### Рис. 29

Порядок расположения имен участников в списке зависит от выбранного типа сортировки в выпадающем меню Сортировка участников Рис. 30:

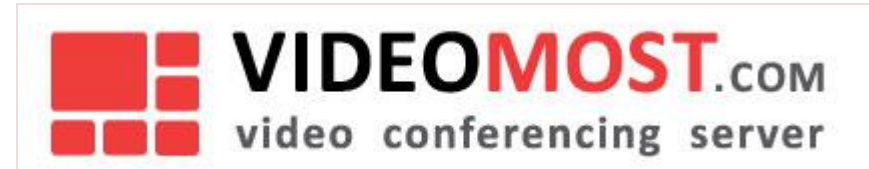

| Сортировка<br>участников   | Динамическая ^       |
|----------------------------|----------------------|
| Режим показа<br>локументов | По времени входа     |
|                            | Динамическая         |
| Отображат                  | В алфавитном порядке |
| Οτοδηρωρτι                 |                      |

### Рис. 30

Типы сортировки:

- По времени входа чем раньше участник вошел в данную конференцию, тем выше в списке его имя.
- Динамическая участники конференции располагаются в списке в зависимости от степени их активности в конференции: чем активнее участник, тем выше в списке его имя.
- В алфавитном порядке обычная сортировка имен в алфавитном порядке.

Для выбора масштаба отображения окна приложения используется выпадающий список **Режим показа документов** Рис. 31:

| Режим показа<br>документов | По размеру окна 🔨 |
|----------------------------|-------------------|
| Отображат                  | Исходный размер   |
| 🗌 Отображат                | 75%               |
| 📃 Звук при вх              | 50%               |
| 🗸 Отображат                | 25%               |
| Показывать                 | По размеру окна   |

#### Рис. 31

Пользователь имеет возможность самостоятельно ограничивать полосу видео-трафика в окне **Ограничение на битрейт канала**. Эта опция используется в тех случаях, когда участник конференции испытывает проблемы с качеством звука. Перераспределение полосы канала между звуком и видео (повышение битрейта звука за счет уменьшения битрейта видео) позволяет решить проблемы со звуком ценой незначительного ухудшения качества видео.

Отображать состояния сетевых условий - включение или отключение индикатора качества видео, о котором говорилось в начале раздела.

Показывать режимы отображения - включение или выключение кнопок режимов отображения участников

Остальные элементы настроек очевидны из названий и не требуют дополнительных пояснений.

### 5.4 Работа модератора в конференции

Организатор конференции изначально является ее модератором и может передать эту роль любому другому участнику. Даже после передачи полномочий модератора другому участнику, организатор сохраняет за собой право переназначать модератора в течение всей конференции. Модератор управляет участием в конференции всех остальных участников через окно **Участники** или **Панель модератора**.

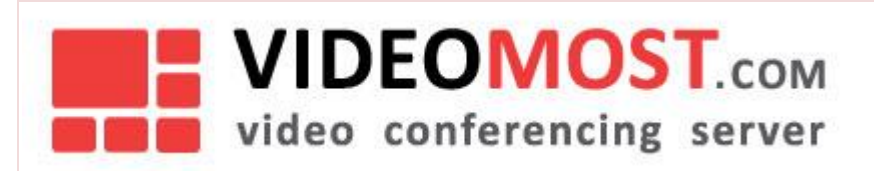

В окно **Участники** у модератора напротив каждого участника появляются дополнительные иконки текущего статуса участника и элемент управления выпадающим меню Рис. 32.

| <ul> <li>Участники (3)</li> </ul> | ^ Участники (3)  |  |  |
|-----------------------------------|------------------|--|--|
| ОМ Сан Саныч                      |                  |  |  |
| Федя                              |                  |  |  |
| Гаврила Петрович                  |                  |  |  |
| Пригласить 🔳 И                    | нфо 🕂 Ссылка 🏾 🏶 |  |  |

### Рис. 32

Чтобы изменить статус участника, необходимо нажать на соответствующую иконку напротив его имени. Иконка меняет свое значение на противоположное, отображая новый текущий статус участника. В **Таблице 2** перечислены действия вызываемые нажатием на иконки.

Таблица 2.

| Иконка    | Описание                                                                                                    | Действие производимое по нажатию иконки                                                                            |
|-----------|----------------------------------------------------------------------------------------------------|----------------------------------------------------------------------------------------------------|
| Μ         | Участник конференции является модератором<br>конференции                                                                                                    | Забирает у участника права модератора                                                                              |
| M         | Участник конференции не является модератором<br>конференции                                                                                                    | Дает участнику права модератора                                                                                    |
| Ų         | Участник конференции, имеющий право<br>транслировать свой голос и видео в конференцию                                                                            | Забирает у участника право транслировать свой голос<br>и видео в конференцию                                       |
| Ų         | Участник конференции, который лишен<br>возможности транслировать свои голос и видео                                                                              | Дает участнику право транслировать свой голос и<br>видео в конференцию                                             |
| ٣         | Появляется на месте 🔍 и указывает модератору,<br>что от данного участника получен запрос на<br>включение видео и звука                                           | Появляется окно с запросом на подтверждение<br>действия                                                            |
| â         | Участник конференции типа <b>Вебинар</b> не<br>имеющий право транслировать свой голос и<br>видео, демонстрировать рабочий стол и<br>документы, рисовать на доске | Дает право транслировать свой голос и видео,<br>демонстрировать рабочий стол и документы,<br>рисовать на доске     |
| <u>*1</u> | Участник конференции типа <b>Вебинар</b> , имеющий<br>право транслировать свой голос и видео,<br>демонстрировать рабочий стол и документы,<br>рисовать на доске  | Забирает право транслировать свой голос и видео,<br>демонстрировать рабочий стол и документы,<br>рисовать на доске |
| 1         | Появляется на месте 直 и указывает модератору<br>конференции типа <b>Вебинар</b> , что от данного                                                                 | Появляется окно с запросом на подтверждение<br>действия                                                            |

## VIDEOMOST.com video conferencing server

VM.USR.RU

|     | участника получен запрос на получение права<br>транслировать свой голос и видео,<br>демонстрировать рабочий стол и документы,<br>рисовать на доске                                                                           |                                                                                                  |
|-----|----------------------------------------------------------------------------------------------------|--------------------------------------------------------------------------------------------------|
| E.  | Участник конференции типа <b>Селекторное</b><br><b>Совещание</b> или <b>Обсуждение</b> , не имеющий право<br>демонстрировать рабочий стол и документы,<br>рисовать на доске                                                  | Дает право демонстрировать рабочий стол и<br>документы, рисовать на доске                        |
|     | Участник конференции типа <b>Селекторное</b><br><b>Совещание</b> или <b>Обсуждение</b> , имеющий право<br>демонстрировать рабочий стол и документы,<br>рисовать на доске                                                     | Забирает право демонстрировать рабочий стол и<br>документы, рисовать на доске                    |
|     | Появляется на месте<br>конференции типа <b>Селекторное Совещание</b> или<br><b>Обсуждение</b> , что от данного участника получен<br>запрос на получение права демонстрировать<br>рабочий стол и документы, рисовать на доске | Появляется окно с запросом на подтверждение<br>действия                                          |
| llı | Установка уровня громкости микрофона<br>участника                                                                                                    | Если участник вошел в конференцию с помощью VM<br>Lite, то появится регулятор громкости (Рис.33) |
| ¥   | Отключение участника от конференции (с правом<br>повторного захода в конференцию)                                                                                                    | Появляется окно с запросом на подтверждение<br>действия                                          |
| •   | Выпадающее меню управления участником<br>конференции Рис. 34.                                                                                                    |                                                                                                  |

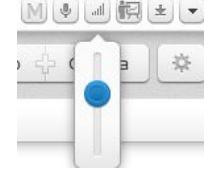

### Рис. 33

Каждый пункт выпадающего меню управления участником конференции (Рис. 34) является кнопкой, которая может менять свое состояние на противоположное.

| × | Удалить из конференции |
|---|------------------------|
| 0 | Временно отключить     |
|   | Настройки пользователя |
|   | Отключить звук         |
|   | Отключить видео        |
|   | Отключить чат          |

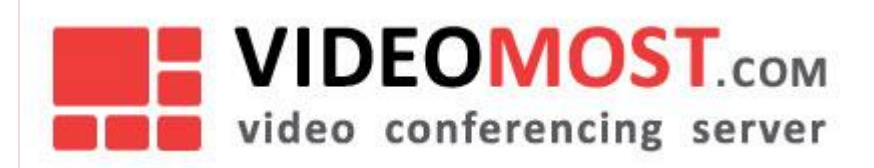

### Рис. 34

При нажатии на кнопку Удалить из конференции появляется запрос на подтверждение действия Рис.35.

| Внимание!                                    |
|----------------------------------------------|
| Забанить пользователя "Гаврила<br>Петрович"? |
| Да Отмена                                    |

### Рис. 35

Если модератор подтверждает свое действие и нажимает **Да**, то данный участник удаляется из списка участников (без права повторного входа в конференцию), а участнику выдается сообщение Рис. 36.

#### Сообщение

Вход в конференцию не может быть выполнен:Модератор исключил вас из числа участников данной конференции Выйти и попробовать позже

### Рис. 36

Если участник, удаленный таким образом из конференции, произведет попытку входа в конференцию – ему будет выдано сообщение Рис. 37.

🛕 Модератор исключил вас из числа участников данной конференции

### Рис. 37

При нажатии на кнопку Временно отключить появляется запрос на подтверждение действия Рис.38

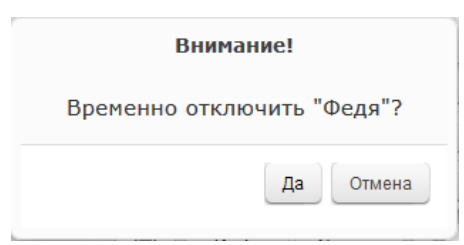

### Рис. 38

Если модератор подтверждает свое действие и нажимает **Да**, то данный участник из списка участников не удаляется, а участнику выдается сообщение Рис. 39.

| Внимание!                                              |       |
|--------------------------------------------------------|-------|
| Модератор исключил вас из числа участников конференции |       |
|                                                        | Выход |

### Рис. 39

При этом кнопка поменяет свое название на **Вернуть в конференцию**. Для того чтобы вернуть временно отключенного участника в конференцию достаточно нажать на кнопку **Вернуть в конференцию**.

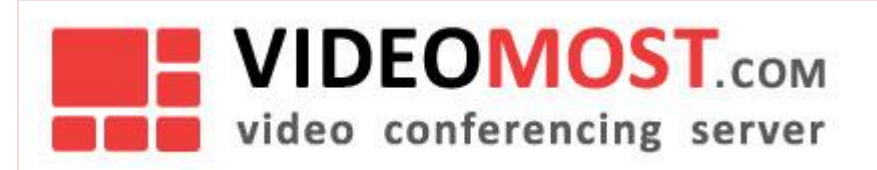

Кнопка Настройка пользователя работает только если участник вошел в конференцию с помощью VM Lite. При нажатии на эту кнопку появляется окно Рис. 40, в котором имеется возможность ограничить битрейт канала для выбранного участника.

| Настройки пользователя                     | × |
|--------------------------------------------|---|
| Ограничение на битрейт<br>канала, Кбит/с 0 |   |
| Ок Отмена                                  |   |

### Рис. 40

Кнопка Отключить звук отключает микрофон выбранного участника при этом иконка Установка уровня громкости

микрофона участника принимает неактивный вид ..., а сама кнопка меняет свое состояние на **Включить звук**. Нажатие на кнопку **Включить звук** приведет к включению микрофона и переходу иконки Установка уровня громкости микрофона участника в активное состояние, а кнопка поменяет состояние на **Отключить звук**.

Кнопка **Отключить видео** отключает видео от выбранного участника, кнопка меняет свое состояние на **Включить видео**. При нажатии на кнопку **Включить видео** будет включено видео от выбранного участник, , а кнопка поменяет состояние на **Отключить видео**.

Кнопка Отключить чат работает аналогично кнопке Отключить видео с той разницей что управляет чатом от выбранного участника. Если модератор отключил чат участнику, а участник попытается отправить сообщение в чат, то ему будет выдано сообщение Рис. 41.

| Внимание!                                   | ×        |
|---------------------------------------------|----------|
| Модератор запретил в<br>отправлять сообщени | зам<br>я |
|                                             | Закрыть  |

### Рис. 41

### Сообщение в чат отправлено не будет

Рядом с кнопкой **Инфо + Ссылка** имеется иконка конференции Рис. 42.

выпадающего меню управления всеми участниками

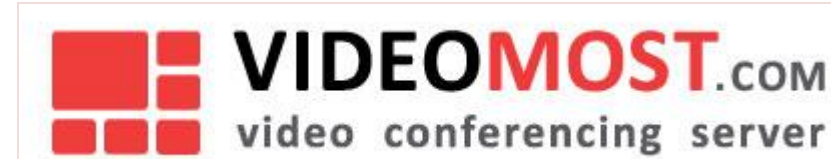

| игласить                       |                                 | Инфо 🖧 Ссылка | * |
|--------------------------------|---------------------------------|---------------|---|
| Разбанить                      |                                 |               |   |
|                                | Отключить видео и звук для всех |               |   |
| Включить видео и звук для всех |                                 |               |   |
|                                | Отключить звук для всех         |               |   |
|                                | Включить звук для всех          |               |   |
| Завершить конференцию          |                                 |               |   |

### Рис. 42

Каждый пункт выпадающего меню управления всеми участниками конференции (Рис. 42) является кнопкой

При нажатии на кнопку **Разбанить** появляется окно со списком забаненных участников. Для того чтобы разбанить конкретного участника необходимо кликнуть по имени этого участника.

Действие остальных кнопок очевидно и не требует дополнительного описания.

### 5.4.1 Вызов участника

### В Служебной панели модератора имеется дополнительное окно Вызов участника (Рис. 43).

| <ul> <li>Вызов участника</li> </ul> |          |           |           |      |
|-------------------------------------|----------|-----------|-----------|------|
| Выбери                              | ге конта | кт        |           |      |
|                                     |          |           | Пригласит | • •  |
| Вызов в                             | водом н  | номера вр | ручную    |      |
| ХМ ^                                |          |           | Выз       | вать |
| XMPP                                | 1        | 2         | 3         |      |
| TEL                                 | 4        | 5         | 6         |      |
|                                     | 7        | 8         | 9         |      |
|                                     | *        | 0         | #         |      |

### Рис.43

В этом окне имеется возможность совершать телефонные звонки, звонить xmpp-пользователям или объединять конференции.

Для совершения звонка xmpp-пользователю необходимо в выпадающем меню выбрать опцию XMPP, ввести имя пользователя в формате JID (Например, user(u.vm)@company.com) и нажать кнопку Вызвать.

Чтобы объединить две конференции, необходимо указать JID второй конференции (Например, conference(conf.vm)@company.com) и нажмите кнопку **Вызвать**.

Для совершения телефонного звонка необходимо в выпадающем меню выбрать опцию **TEL** и набрать номер телефона. Формат номера зависит от настроек интеграции сервиса с IP телефонией, выполненных администратором сервиса.

### 5.4.2 Немодерируемая конференция

Если организатор после входа в конференцию не назначил никого из участником модератором или не вошел в конференцию, то ни один из участников конференции не может быть модератором. Все участники имеют одинаковый статус и равные права. В этом случае никто не может изменить статус другого участника или исключить других участников из конференции.

### 5.5 Панель модератора

Вкладка Панель модератора появляется в Меню инструментов управления рабочей областью (Рис. 44), если при создании конференции в свойствах конференции была выбрана опция Панель модератора, и предназначена для управления конференцией с большим количеством участников.

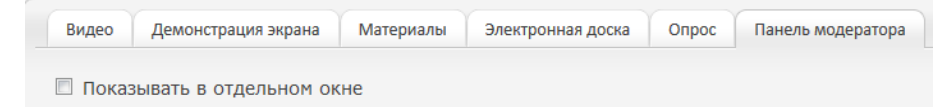

### Рис. 44

Панель модератора для удобства использования можно вывести в отдельное окно Рис. 45.

| Участники События                               |                                                             |
|-------------------------------------------------|-------------------------------------------------------------|
| Поиск: Сортировка 🔻 Статусы 🔻 Панели 💌 Фильтр 💌 | ▼ Модераторы (1) 🛛 💌                                        |
| ▼Все участники (3)                              | ОМ ♦ € Сан Саныч                                            |
| о Ме Сан Саныч<br>О Ме Гаврила Петрович         | • Желают выступать (0)                                      |
| ОМО Федя                                        | ▼ Звук включен (3)                                          |
|                                                 | Сан Саныч<br>Саврила Петрс<br>Федя<br>- Вилео включено (3)  |
|                                                 | Сан Саныч<br>Мес Сан Саныч<br>Мес Гаврила Петрс<br>Мес Федя |
|                                                 | ▼ Выбранные (0)                                             |
|                                                 | ▼ Отключенные (0)                                           |
|                                                 |                                                             |
|                                                 |                                                             |
|                                                 |                                                             |
|                                                 |                                                             |

Рис. 45

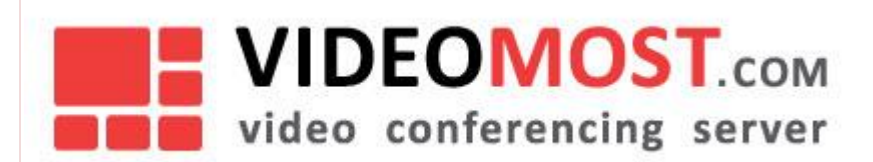

### 5.5.1 Участники

Верхняя панель содержит инструменты поиска и фильтрации отображаемых пользователей:

- Окно **Поиск** позволяет осуществлять поиск среди участников конференции по заданному шаблону чувствительному к регистру;
- Кнопка Сортировка позволяет упорядочить список участников по алфавиту;
- Кнопка Статусы раскрывает меню (Рис. 46) включения/выключения отображения иконок выбранного статуса пользователей

| 🔽 Забанен            |
|----------------------|
| 🔽 Модератор          |
| 🔽 Звук               |
| 🔽 Желает докладывать |
| 🗙 Закрыть            |

### Рис. 46;

• Кнопка Панели раскрывает меню (Рис. 47) добавления/удаления фильтров на панель справа

| <ul> <li>Желают докладывать</li> <li>Желают выступать</li> <li>Звук включен</li> <li>Видео включено</li> <li>Докладчики</li> <li>Писатели</li> <li>Читатели</li> <li>Выбранные</li> <li>Отключенные</li> <li>забаненные</li> <li>Хакрыть</li> </ul> | 🔽 Модераторы         |
|----------------------------------------------------------------------------------------------------|----------------------|
| <ul> <li>Желают выступать</li> <li>Звук включен</li> <li>Видео включено</li> <li>Докладчики</li> <li>Писатели</li> <li>Читатели</li> <li>Выбранные</li> <li>Отключенные</li> <li>забаненные</li> <li>Хакрыть</li> </ul>                             | 🔽 Желают докладывать |
| <ul> <li>Звук включен</li> <li>Видео включено</li> <li>Докладчики</li> <li>Писатели</li> <li>Читатели</li> <li>Выбранные</li> <li>Отключенные</li> <li>Забаненные</li> <li>Хакрыть</li> </ul>                                                       | 💟 Желают выступать   |
| <ul> <li>Видео включено</li> <li>Докладчики</li> <li>Писатели</li> <li>Читатели</li> <li>Выбранные</li> <li>Отключенные</li> <li>Забаненные</li> <li>Хакрыть</li> </ul>                                                                             | 🖂 Звук включен       |
| <ul> <li>Докладчики</li> <li>Писатели</li> <li>Читатели</li> <li>Выбранные</li> <li>Отключенные</li> <li>Забаненные</li> <li>Хакрыть</li> </ul>                                                                                                    | 🔽 Видео включено     |
| <ul> <li>Писатели</li> <li>Читатели</li> <li>Выбранные</li> <li>Отключенные</li> <li>Забаненные</li> <li>Хакрыть</li> </ul>                                                                                                    | 📃 Докладчики         |
| <ul> <li>Читатели</li> <li>Выбранные</li> <li>Отключенные</li> <li>Забаненные</li> <li>Хакрыть</li> </ul>                                                                                                    | Писатели             |
| <ul> <li>Выбранные</li> <li>Отключенные</li> <li>Забаненные</li> <li>Закрыть</li> </ul>                                                                                                    | 📃 Читатели           |
| <ul> <li>Отключенные</li> <li>Забаненные</li> <li>Закрыть</li> </ul>                                                                                                    | 🖂 Выбранные          |
| <ul> <li>Забаненные</li> <li>Закрыть</li> </ul>                                                                                                    | 🔽 Отключенные        |
| <b>х</b> Закрыть                                                                                                    | 📃 Забаненные         |
|                                                                                                    | <b>х</b> Закрыть     |

Рис. 47;

• Кнопка Фильтр раскрывает меню выбора способа фильтрации списка пользователей.

Ниже отображается список участников. Иконка 🔜 здесь и на панели фильтров справа раскрывает меню, которое позволяет:

• выбрать Опции отображения Рис. 48

| Обычный список      | Опции отображения 🕨  |
|---------------------|----------------------|
| 🔘 Компактный список | Групповые операции 🕨 |

Рис. 48;

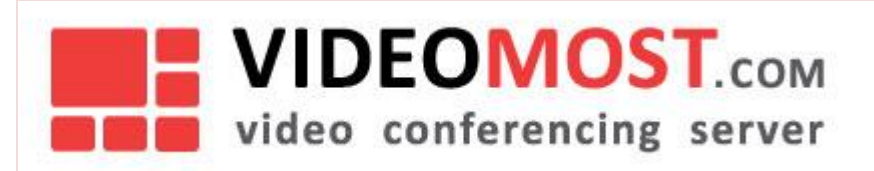

• применить Групповые операции Рис. 49

|                                         | Опции отображения 🕨  |
|-----------------------------------------|----------------------|
| Отключить видео и звук для всего списка | Групповые операции 🕨 |
| Включить видео и звук для всего списка  |                      |
| Отключить звук для всего списка         |                      |
| Включить звук для всего списка          |                      |
| Отключить видео для всего списка        |                      |
| Включить видео для всего списка         |                      |

### Рис. 49.

Для совершения индивидуальной операции с пользователем, необходимо навести курсор на его имя в списке и выбрать подходящее действие во всплывающем окне Рис. 50.

| [M].⊕[⊛]Ca | ан Сань | ч                     |                         |
|------------|---------|-----------------------|-------------------------|
| Μ֎ֈ֎Φε     | у/я     |                       |                         |
|            | Учас    | тник: Сан Саныч       |                         |
|            |         | Назначить модератором | 💟 Включить видео и звук |
|            |         | Сделать докладчиком   | Удалить из конференции  |
|            |         | Временно отключить    | 📝 Включить звук         |
|            |         | Включить видео        | 🔽 Включить чат          |
|            | ФИО     | Сан Саныч             |                         |

### Рис. 50

На панели фильтров (Рис. 51) справа отображаются фильтры и пользователи, которые им удовлетворяют. Добавить или убрать фильтр можно с помощью кнопки **Панели** на верхней панели.

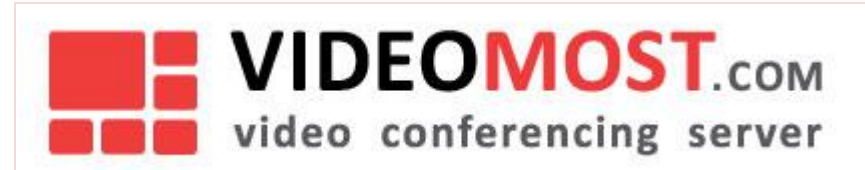

| ▼ Модераторы (1)                                                                                                    |                 |
|----------------------------------------------------------------------------------------------------|-----------------|
| М 😻 👘 Сан Саныч                                                                                                    |                 |
| → Желают выступать (0)                                                                                                    | -               |
|                                                                                                    |                 |
| ▼ Звук включен (3)                                                                                                    | -               |
| М 🔹 🝵 Гаврила Петров                                                                                                    | вич             |
| М 🔹 👘 Сан Саныч                                                                                                    |                 |
| М ♦ ⊚ Федя                                                                                                    |                 |
| <ul> <li>Видео включено (3)</li> </ul>                                                                                              |                 |
|                                                                                                    |                 |
| М 🔹 🍵 Гаврила Петро                                                                                                    | зи              |
| М 💩 🐻 Гаврила Петрон<br>М 🕸 🐻 Сан Саныч                                                                                             | ви              |
| Ме Гаврила Петро<br>Ме Сан Саныч<br>Ме Федя                                                                                         | 311'            |
| Мев Гаврила Петро<br>Мев Сан Саныч<br>Мев Федя<br>• Выбранные (0)                                                                   | ви              |
| Мов Гаврила Петрол<br>Мов Сан Саныч<br>Мов Федя<br>▼ Выбранные (0)                                                                  | зи <sup>,</sup> |
| <ul> <li>Таврила Петров</li> <li>Сан Саныч</li> <li>Федя</li> <li>Выбранные (0)</li> <li>         • Отключенные (0)     </li> </ul> | ви <sup>,</sup> |
| Мостраврила Петрол<br>Мострансанач<br>Мостранные (0)<br>▼ Отключенные (0)                                                           | 3N'             |

Рис. 51.

### 5.5.2 События

Здесь выводится журнал событий модерации. При нажатие кнопки 🖉 Очистить журнал событий модерации удаляется.

### 6 УПРАВЛЕНИЕ КОНФЕРЕНЦИЯМИ

Управление конференциями осуществляется через веб-консоль на главной странице профиля Рис. 6 закладки **Назначить конференцию** и **Журнал конференций**.

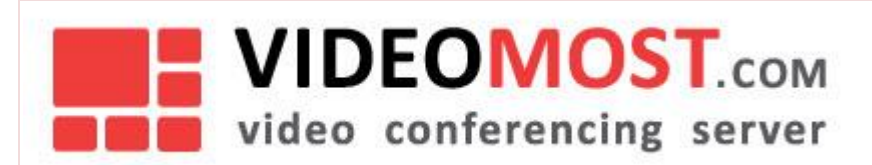

### 6.1 Назначить конференцию

### Чтобы создать конференцию необходимо перейдите на страницу Назначить конференцию

| Назначить                                                                                                    | конференцию                                                                                                    |            |
|----------------------------------------------------------------------------------------------------|----------------------------------------------------------------------------------------------------|------------|
| Тема конференции                                                                                                    | ID конференции                                                                                                    | Пароль     |
| Конференция 03.06.2019                                                                                                    | 234730                                                                                                    | 1265       |
| <ul> <li>Подчинённая конференция</li> <li>Уровень качества видео</li> <li>Среднее (МІХ VGA) </li> <li>Качество исходящего от клиента<br/>видео</li> <li>По умолчанию </li> <li>Запретить вход без организатора</li> <li>Возможность записи конференции <sup>2</sup></li> <li>Запретить вход неавторизованных пользователей</li> <li>Премодерация чата</li> <li>Трансляция</li> <li>Дополнительно</li> </ul> | Режим<br>Обсуждение <sup>2</sup><br>Селекторное совещание <sup>2</sup><br>Вебинар<br>SIP<br>Периодичность<br>Панель модератора |            |
| Начало                                                                                                    | Окончание 🗌 Не использовать                                                                                                    |            |
| 03.06.2019 👘 15 🛟 : 30 📚<br>[UTC +04:00] Астрахань, Ульяновск, Волгоград, Саратов, Самара                                                                                                    | 03.06.2019                                                                                                    | 5 🔷 : 30 🔷 |
| <u>Сохранить как шаблон, П</u>                                                                                                    | <u>ровести конференцию сейчас</u> или                                                                                          |            |
| Назначить                                                                                                    | конференцию                                                                                                    |            |

### Рис. 52

В таблице 3 перечислены все параметры конференции и их описание. В зависимости от настроек сервиса и выданного пользователю тарифа некоторые параметры могут быть недоступны.

Таблица 3

| Параметр               | Описание                                                                                                    |
|------------------------|----------------------------------------------------------------------------------------------------|
| Тема конференции       | Поле для указания произвольного названия конференции. Это название будет видно всем участникам конференции рядом с кнопкой |
| ID конференции         | ID конференции. Генерируется автоматически. Можно изменить на произвольный буквенно-цифровой.                              |
| Пароль                 | Пароль доступа к конференции. Генерируется автоматически. Можно изменить на произвольный буквенно-цифровой.                |
| Уровень качества видео | Выпадающее меню позволяет выбрать :<br>• Лучшее (HD)                                                                       |

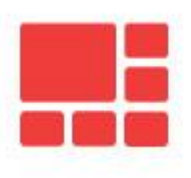

VIDEOMOST.com video conferencing server

VM.USR.RU

|                                                     | <ul> <li>Высокое (VGA)</li> <li>Хорошее (MIX HD)</li> <li>Среднее (MIX VGA)</li> </ul>                                                                                                    |
|-----------------------------------------------------|----------------------------------------------------------------------------------------------------|
|                                                     | <ul> <li>Низкое (MIX QVGA)</li> <li>Режим аудио конференции</li> </ul>                                                                                                    |
| Качество исходящего от<br>клиента видео             | Выпадающее меню позволяет выбрать :<br>• По умолчанию<br>• Высокое (HD)<br>• Среднее (VGA)<br>• Низкое (QVGA)                                                                                         |
| Запретить вход без<br>организатора                  | Участники конференции не могут входить в конференцию, не дожидаясь ее организатора. По умолчанию опция выключена.                                                                                     |
| Возможность записи<br>конференции                   | По умолчанию опция выключена. При включении данного параметра запись конференции начинается при старте конференции и заканчивается когда последний участник покинет конференцию.                      |
| Запретить вход<br>неавторизованных<br>пользователей | Запрещает вход в конференцию для неавторизованных пользователей.                                                                                                    |
| Премодерация чата                                   | В премодерируемом чате сообщения сначала показываются модератору.                                                                                                    |
| Трансляция                                          | При выборе этого параметра открываются дополнительные параметры режима трансляции, которые необходимо выбрать:                                                                                        |
|                                                     | <ul> <li>Используется встроенный сервер трансляции продукта VideoMost         <ul> <li>Пароль трансляции</li> </ul> </li> <li>Используется встроенный сервер трансляции продукта VideoMost</li> </ul> |
|                                                     | <ul> <li>используется встроенный ктор сервер трансляции продукта videowiost</li> <li>Пароль трансляции</li> </ul>                                                                                     |
|                                                     | <ul> <li>Используется внешний сервис трансляции (например CDN)</li> <li>о RTMP URL</li> </ul>                                                                                                    |
|                                                     | • Количество транслируемых участников                                                                                                    |
| Дополнительно                                       | При выборе этого параметра открываются дополнительные параметры свойств конференции, которые необходимо выбрать:                                                                                      |
|                                                     | <ul> <li>Ограничение на битрейт канала, Кбит/с</li> <li>Ограничение типа клиента</li> </ul>                                                                                                    |
|                                                     | <ul> <li>Все клиенты допустимы</li> <li>Только WebRTC</li> <li>WebRTC клиент запрещён</li> </ul>                                                                                                    |
| Начало                                              | Поле для указания даты и времени начала конференции                                                                                                    |
|                                                     | Дополнительный параметр поля: временная зона, которую при необходимости можно изменить кликнув по этому параметру — откроется окно со списком                                                         |

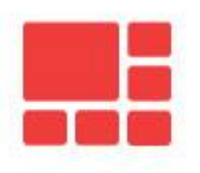

VIDEOMOST.com video conferencing server

VM.USR.RU

|                                       | временных зон.                                                                                                    |  |  |  |  |
|---------------------------------------|----------------------------------------------------------------------------------------------------|--|--|--|--|
| Окончание                             | Поле для указания даты и времени окончания конференции. Дополнительный параметр поля: Не использовать - позволяет не указывать дату окончания конференции.                                                                                         |  |  |  |  |
| Режим <b>Обсуждение</b>               | Все участники, подключающиеся к конференции, могут говорить одновременно.<br>Используется для большинства рабочих обсуждений.                                                                                                    |  |  |  |  |
|                                       | 3 любом режиме все участники видят и слышат, что происходит в конференции, и<br>иодератор всегда может включить или отключить любого участника                                                                                                    |  |  |  |  |
| Режим <b>Селекторное</b><br>совещание | Все участники, кроме Модератора, подключаются в режиме слушателей.<br>Модератор предоставляет слово участникам по своему выбору.<br>Используется для работы с большой аудиторией – позволяет упорядочить доклады<br>и ответы на вопросы аудитории. |  |  |  |  |
|                                       | В любом режиме все участники видят и слышат, что происходит в конференции, и модератор всегда может включить или отключить любого участника                                                                                                    |  |  |  |  |
| Режим <b>Вебинар</b>                  | Все участники, подключающиеся к конференции, видят и слышат только докладчика. Докладчика назначает модератор после подключения к конференции.                                                                                                    |  |  |  |  |
| SIP                                   | При выборе этого параметра открываются дополнительные параметры SIP<br>соединения, которые необходимо выбрать:<br>• Используется встроенный SIP сервер продукта VideoMost<br>• Используется внешний SIP сервер                                     |  |  |  |  |

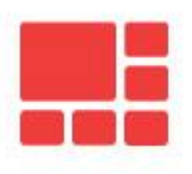

video conferencing server

VM.USR.RU

|                            | <ul> <li>Вкл</li> <li>Выкл</li> <li>Дополнительное окно Назначить раскладку видео для SIP участников индивидуально. При вводе пользователя необходимо указать его:</li> <li>Тип клиента – SIP/TEL</li> <li>SIP ID</li> <li>Раскладка</li> <li>Тип микширования видео</li> <li>Качество видео</li> <li>Активный докладчик</li> <li>Автовызов – Да/Нет</li> </ul>                                                                                                    |
|----------------------------|----------------------------------------------------------------------------------------------------|
| Периодичность              | При выборе этого параметра открываются параметры периодичности проведения<br>конференции. Единицей периода могут быть:<br>• Дни<br>• Недели<br>• Месяцы<br>• Годы<br>Для каждой единицы указывается интервал повторяемости и время проведения                                                                                                    |
| Подчиненная<br>конференция | <ul> <li>Настройка для объединения нескольких конференций, запущенных на разных серверах, в единую видеоконференцию. Включение настройки делает конференцию подчиненной, которая наследует все настройки от главной конференции</li> <li>Для подчиненной конференции необходимо указать:</li> <li>ID главной конференции</li> <li>Пароль главной конференции</li> <li>ID конференции</li> <li>Пароль</li> <li>Медиа сервер, на котором будет запущена данная конференция</li> <li>SIP</li> </ul> |

После установки параметров конференции ее параметры можно сохранить как шаблон. Для этого необходимо кликнуть ссылку **Сохранить как шаблон**. Заданные параметры конференции будут сохранены как шаблон, к которому можно будет вернуться позднее для назначения или дальнейшего редактирования.

Для того чтобы начать конференцию по заданному расписанию необходимо нажать кнопку

### Назначить конференцию

. Для начала конференции сразу после ввода или корректировки параметров конференции необходимо кликнуть по ссылке **Провести конференцию сейчас**. После чего произойдет переход на страницу **Вы назначили конференцию** (Рис. 53).

VM.USR.RU

| Вы назначили конференцию                                                                           |
|----------------------------------------------------------------------------------------------------|
| <b>«Селектор»</b><br>23 мая, 2019 15:50— 29 мая, 2019 19:23                                        |
| Вход в конференцию: <u>http://saas.videomost.com/service/join/?confid=615358&amp;confpass=7287</u> |
| <b>ID конференции:</b> 615358 Пароль: 7287                                                         |
| <u>Создайте приглашение средствами календаря</u> <sup>2</sup>                                      |
| Пригласите контакты из вашей адресной книги:                                                       |
| Выберите контакт                                                                                   |
| Пригласить                                                                                         |
| Или отправьте приглашение по электронной почте: Выберите почтовый клиент 🗸                         |
| Вход в конференцию 🗐 Новая конференция Закончить                                                   |

### Рис. 53

На этой странице имеется возможность:

- Перейти на страницу входа в конференцию (Рис.7);
- Создать приглашение в конференцию средствами календаря;
- Отправить приглашение в конференцию по электронной почте;
- Перейти на создание новой конференции кнопка Новая конференция;
- Перейти в журнал конференций.

### 6.1.1 Приглашение участников по электронной почте

Приглашение в конференцию участников возможно следующими способами:

- Создать приглашение в календаре с помощью стандартных средств календаря.
- Послать e-mail сообщение с автоматически заполненными данными конференции на адреса из адресной книги.

33

- Послать e-mail сообщение с автоматически заполненными данными конференции с помощью почтового клиента.
- Использовать иной способ связи для передачи прямой ссылки на конференцию приглашенным участникам.

### 6.1.1.1 Приглашение участников средствами календаря

Для создания приглашения средствами календаря необходимо скачать файл в формате ics по ссылке <u>Создайте приглашение средствами календаря</u>, расположенную в центре страницы **Вы назначили** конференцию (Рис.53). Скаченный файл в формате ics необходимо запустить на исполнение.

OC Windows. Дальнейшие действия рассматриваются на примере MS Outlook.

После запуска файла откроется стандартная форма назначения встречи с автоматически заполненными данными конференции (Рис. 54), в которой осталось ввести адреса нужных участников и отправьте им приглашение. Приглашенные участники смогут принять это приглашение обычным образом, при этом событие будет добавлено в календарь.

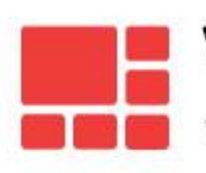

VM.USR.RU

|                                                                                          | <b>₽)</b> (° →                                                                                                    | (*) ∓                                                                                                    | -                                                                                   | Видеоконферень                                                                    | ия: Аргіl 9, 2013                                       | - Meeting                        | the gallet large                                                                                                    | -                           |
|------------------------------------------------------------------------------------------|----------------------------------------------------------------------------------------------------|----------------------------------------------------------------------------------------------------|-------------------------------------------------------------------------------------|-----------------------------------------------------------------------------------|---------------------------------------------------------|----------------------------------|----------------------------------------------------------------------------------------------------|-----------------------------|
| M                                                                                        | eeting Ir                                                                                                    | isert Format Text                                                                                                    |                                                                                     |                                                                                   |                                                         |                                  |                                                                                                    |                             |
| Cancel<br>Meeting<br>Act                                                                 | Calendar<br>Forward 🔻                                                                                                    | Appointment Sched<br>Assis<br>Show                                                                                                    | uling Tracking                                                                      | Add or Remove .<br>Message to Atte<br>Meeting Works<br>Attend                     | ittendees 🔝<br>ndees ▼ 💱<br>ace 🚑 ¥<br>ees              | Busy                             | Creating and the second second s | ABC<br>Spelling<br>Proofing |
| Conference                                                                               | Call                                                                                                    |                                                                                                    |                                                                                     |                                                                                   |                                                         |                                  |                                                                                                    |                             |
| Send<br>Update                                                                           | То         То           Send         Subject:         Видеоконференция: April 9, 2013           Location:         http://videomost.example.com/service/join/?confid=311268&confpass=7405&lng=ru           Start time:         BT 09.04.2013         9:50           End time:         BT 09.04.2013         9:50 |                                                                                                    |                                                                                     |                                                                                   |                                                         |                                  |                                                                                                    |                             |
| Вы приг/<br>«КВАРТА<br>Видеоко<br>09.04.201<br>Для учас<br><u>http://vid</u><br>Для учас | ашены дл:<br>льный ПЛ<br>нференци:<br>13 с 09:50 пс<br>тия в указа<br>eomost.exa<br>тия следуй                                                                                                    | я участия в Интерн<br>IAH»<br>а будет проходить<br>o 10:20 ([UTC + 4] N<br>нное время переі<br><u>mple com/service/i</u><br>те инструкции <u>htt</u> | нет видеокон<br>:<br>Москва, Санк<br>Идите по ссы<br>oin/?confid=3<br>2.//videomost | нференции:<br>т-Петербург, Волг<br>лке<br>111268&confpass=7<br>. example.com/serv | эград, Самара<br>4 <u>05&amp;Ing=ru</u><br>ce/download/ | а, Баку, Ереван<br>√ideoMost-sys | я, Тбилиси)<br>tem_requirements-ru.pdf                                                                                                    |                             |

### Рис. 54

Mac OS X. После запуска файла откроется приложение iCalendar. В списке запланированных событий появится вновь назначенная конференция с автоматически заполненными данными (Рис. 55).

| 🔴 🔵 🔵 Календари  | и + День Неделя М                                                                                                    | 1есяц Год    | 0  | Поиск       |
|------------------|----------------------------------------------------------------------------------------------------|--------------|----|-------------|
| май 2018         | Видеоконференция: Конференция                                                                                                    |              |    | < Сегодня > |
| Пн               | 14.05.2018                                                                                                    | • Пт         | Сб | Bc          |
| 30               | http://deb8-testlab.spiritcorp.com/service/join/?<br>confid=349597&confpass=8440&Ing=ru                                                                                                    | 4            | 5  | 6           |
|                  | Напоминать за 5 мин до начала                                                                                                    |              |    |             |
| 7                | Добавить участников                                                                                                    | ) 11         | 12 | 13          |
|                  | Вы приглашены для участия в Интернет<br>видеоконференции:                                                                                                    |              |    |             |
| • Видеокон 11:48 | Конференция 14.05.2018<br>Видеоконференция будет проходить:<br>14.05.2018 с 11:48 - 12:50 ([UTC +03:00] Минск,                                                                                   | ' 18         | 19 | 20          |
| 21               | Киров, Москва, Bonrorpag, Симферополь, Стамбул)<br>Для участик в указанное время перейдите по ссылке<br>http://deb8-testlab.spirit.corp.com/service/ioin/?<br>confid=349597&confpass=8440&lng=ru | . 25         | 26 | 27          |
| 28               | Информация о системных требованиях <u>http://deb8-</u><br>testlab.spirit.com/service/download/VideoMost-                                                                                         | 1 июня       | 2  | 3           |
|                  | system_requirements-ru.pdf<br>http://deb8-testlab.spiritcorp.com/service/join/?                                                                                                    | Международны |    |             |
| 4                | <u>confid=349597&amp;confpass=8440&amp;lng=ru</u><br>Добавить вложение                                                                                                    | 8            | 9  | 10          |

### Рис. 55

Далее можно добавить адреса приглашаемых участников и отправьте им приглашения, которые участники смогут добавить в свой календарь.

#### 6.1.1.2 Приглашение участников из адресной книги

Если адресная книга пуста, то разослать приглашение пользователям из адресной книги не возможно. Чтобы пригласить участника из адресной книги необходимо установить курсор в поле Выберите контакт и ввести хотя бы один символ имени участника Рис. 56.

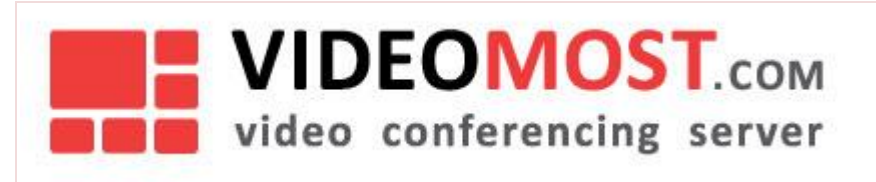

|         | Пригласите контакты из вашей адресной книги: |
|---------|----------------------------------------------|
| Д       |                                              |
| Федя К. |                                              |
|         | <Почтовый ящик: fk@a.com>                    |

### Рис. 56

После того как все участники из адресной книги добавлены необходимо нажать кнопку **Пригласить (Рис. 53)** для отправки приглашений.

### 6.1.1.3 Приглашение участников с помощью почтового клиента

Чтобы пригласить частников с помощью почтового клиента необходимо в выпадающем меню Выберите почтовый клиент выбрать название своего почтового клиента Рис.57.

| Или отправьте приглашение по элект | Выберите почтовый клиент |                 |
|------------------------------------|--------------------------|-----------------|
|                                    |                          | Outlook Express |
| Вход в конференцию                 | 🗐 Новая конф             | Windows Live    |
|                                    |                          | Lotus Notes     |
|                                    |                          | Другой          |

### Рис. 57

Выбрав почтового клиента из предложенного списка нажать кнопку Приглашение участникам Рис. 58.

| электронной почте: | MS Outlook | ~ | Приглашение участникам |
|--------------------|------------|---|------------------------|
|--------------------|------------|---|------------------------|

### Рис. 58

Системой автоматически откроется форма email-сообщения, в которой содержится вся информация о конференции, включая прямую ссылку на нее Рис. 59. В форме остается ввести нужные адреса и отправить письмо.

| Send                                        | From<br>To<br>Cc                                       |                                                                                                    |
|---------------------------------------------|--------------------------------------------------------|----------------------------------------------------------------------------------------------------|
|                                             | Subject:                                               | Приглашение в видеоконференцию                                                                                                    |
| Вы пр<br>«КВАР                              | иглашены<br>РТАЛЬНЫЙ                                   | для участия в Интернет видеоконференции:<br>ПЛАН»                                                                                                    |
| Видео<br>09.04.<br>Для уч<br><u>http://</u> | оконферен<br>2013 с 09:5<br>настия в ук<br>/videomost. | ция будет проходить:<br>ю по 10:20 ([UTC + 4] Москва, Санкт-Петербург, Волгоград, Самара, Баку, Ереван, Тбилиси)<br>азанное время перейдите по ссылке<br>example.com/service/join/?confid=311268&confpass=7405&lng=ru |
| Для уч                                      | частия сле,                                            | дуйте инструкции <u>http://videomost.example.com/service/download/VideoMost-system_requirements-ru.pdf</u>                                                                                                    |

#### Рис. 59

### 6.1.2 Завершение назначения конференции

По нажатию на кнопку Закончить происходит автоматический переход на страницу Журнал конференций.

### 6.1.3 Вход в конференцию

После того как все действия на странице **Вы назначили конференцию** закончены войти в конференцию можно нажав кнопку **Вход в конференцию** или по прямой ссылке **Вход в конференцию** Рис. 53.

### 6.2 Журнал конференций

### Для работы с журналом конференций необходимо перейдите на страницу Журнал конференций.

| Войти в конференцию       | Трансляция О сервисе      | Назначить конференцию  | Журнал конференций | Моя адресная кни | га Мои данные    | Загрузка ПО | Справка Адл    | мин   |
|---------------------------|---------------------------|------------------------|--------------------|------------------|------------------|-------------|----------------|-------|
|                           |                           |                        |                    |                  |                  |             |                |       |
| Назначенные конфере       | нции                      |                        |                    |                  | 🗍 Назначить кон¢ | оеренцию    | Шаблоны конфер | енций |
| Начало                    | Окончание                 | Тема конфер            | енции              | ID   П           | ароль Ста        | тус         | Управление     |       |
| <b>21.03.2019</b> - 18:02 | <b>03.06.2019</b> - 21:00 | SIP + Tranclate + Reco | orde               | 1111             | 1111 📲           |             | 3 i M /        | ×     |
| <b>20.05.2019</b> - 19:35 | <b>03.06.2019</b> - 20:35 | Обсуждение             |                    | 355233           | 2468             |             | 3 i M 🌶        | ×     |
| <b>23.05.2019</b> - 18:30 | <b>03.06.2019</b> - 19:30 | webinar                |                    | 544607           | 4453             |             | 🛪 i M 🌶        | ×     |
| Прошедшие конферент       | ции                       |                        |                    |                  |                  |             |                |       |
| Начало                    | Окончание                 | Тема конферень         | ции   І            | D   Napo         | оль   Статус     |             | Управление     |       |
| <b>23.05.2019</b> - 15:50 | <b>29.05.2019</b> - 19:23 | Селектор               | 33                 | 33 333           | 33               |             | IMZX           |       |
| <b>24.04.2019</b> - 17:47 | <b>08.05.2019</b> - 20:50 | test трансляции mux    | 721                | 757 378          | 39               |             | IMSX           |       |
| <b>24.04.2019</b> - 17:42 | <b>08.05.2019</b> - 18:45 | test трансляции mix    | 428                | 295 550          | )7               |             | IMSX           | 9     |
| <b>21.03.2019</b> - 15:11 | <b>21.03.2019</b> - 16:15 | test sip + tranclate   | 558                | 409 589          | 98               |             | IMSX           | 0     |

### Рис. 60

Журнал содержит информацию как о назначенных, так и о прошедших конференциях, включая:

- Начало дата и время начала конференции
- Окончание дата и время окончания конференции
- Тема конференции
- ID
- Пароль
- Статус. Статус конференции показан иконкой online = конференция работает или offline - конференция остановлена или завершена. Иконка = может быть использована как кнопка завершения конференции без уведомления ее участников:

| Эта операция приведет к завершению конференци | и без  |
|-----------------------------------------------|--------|
| предварительного уведомления ее участников    |        |
| OK                                            | Отмена |

### Рис. 61

- Управление. Кнопки управления конференцией имеют следующее назначение:
  - 2 войти в конференцию (только для назначенной конференции).

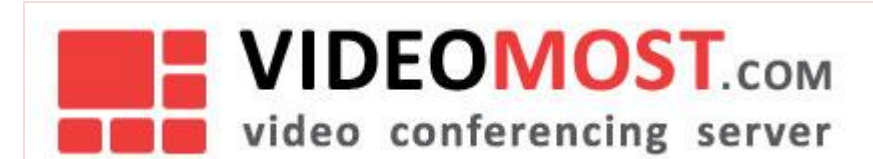

- 🛛 💷 просмотр информации о конференции.
- Открыть материалы конференции.
- Редактировать параметры конференции (только для назначенной конференции). При нажатии этой кнопки открывается окно Редактировать конференцию (Рис. 62), в котором можно изменить любой параметр конференции (Таблица 3).
- Удалить конференцию. При нажатии этой кнопки появится запрос на подтверждение удаления конференции. После подтверждения удаления конференция будет безвозвратно удалена из журнала.
- Повторение конференции (только для прошедших конференции). При нажатии этой кнопки открывается окно Редактировать конференцию (Рис. 62), в котором можно изменить любой параметр конференции (Таблица 3).
- или старт или стоп записи конференции (только для назначенной конференции). При нажатии на эти кнопки они меняют свое состояние на противоположное. Для конференций, в параметрах которых устновлено Возможность записи конференции, по умолчанию выводится

кнопка 🔍, т.е. идет запись конференции.

В Журнале конференций имеется две кнопки Назначить конференцию и Шаблон конференции

### 6.2.1 Редактирование конференции

Окне Редактировать конференцию отличается от окна Назначить конференцию только кнопками управления:

- Материалы конференции.
- **Сохранить изменения и оповестить участников**. При нажатии на эту кнопку будет выполнены сохранение изменений и переход на страницу **Вы назначили конференцию** (Рис. 62)
- Сохранить изменения без оповещения участников. После нажатия этой кнопки будут сохранены изменения и совершен возврат в окно Журнал Конференций.

VM.USR.RU

| Редактировать конференцию                                                                                                    |                                                                                                    |                 |  |
|----------------------------------------------------------------------------------------------------|----------------------------------------------------------------------------------------------------|-----------------|--|
| Тема конференции                                                                                                    | ID конференции                                                                                                    | Пароль          |  |
| webinar                                                                                                    | 644607                                                                                                    | 4453            |  |
| <ul> <li>Подчинённая конференция</li> <li>Уровень качества видео</li> <li>Среднее (MIX VGA)</li> <li>Качество исходящего от клиента<br/>видео</li> <li>По умолчанию</li> <li>Запретить вход без организатора</li> <li>Возможность записи конференции</li> <li>Запретить вход неавторизованных пользователей</li> <li>Премодерация чата</li> <li>Трансляция</li> <li>Дополнительно</li> </ul> | Режим<br>Обсуждение <sup>2</sup><br>Селекторное совещание <sup>2</sup><br>Вебинар<br>SIP<br>Периодичность<br>Панель модератора |                 |  |
| Начало                                                                                                    | Окончание 🗌 Не использовать                                                                                                    |                 |  |
| 23.05.2019 👘 18 🔷 : 30 📚                                                                                                    | 03.06.2019                                                                                                    | 19   🗇 : 30   🗇 |  |
| Материа.<br><u>Сохранить как шаблон, Сохранить</u><br>Сохранить изменения                                                                                                    | пы конференции<br>изменения без оповещения участников и<br>и оповестить участни                                                | пи<br>КОВ       |  |

### Рис. 62

### 6.2.2 Шаблоны конференций

### Кнопка Шаблон конференции отображает список сохраненных шаблонов конференций Рис. 63

| Шаблоны конференций    |              |                       |     | × |
|------------------------|--------------|-----------------------|-----|---|
| Тема                   | По умолчанию | По умолчанию для всех |     |   |
| Конференция 03.06.2019 | x            | ×                     | 2 🗊 |   |

### Рис. 63

Ранее сохраненный шаблон конференции можно назначить **По умолчанию (По умолчанию для всех** доступно только администратору сервиса). В этом случае при создании новой конференции ей будут присваиваться параметры из выбранного шаблона **По умолчанию**.

| Шаблон можно отредактировать нажав кнопку | / | 🛛 или удалить н | кнопкой 🔟. |
|-------------------------------------------|---|-----------------|------------|
|-------------------------------------------|---|-----------------|------------|

### 6.2.3 Материалы конференции

В Журнале конференций можно открыть окно **Материалы конференции** любой конференции Рис. 64. После назначения конференции, организатор может загрузить файлы («материалы конференции»), предназначенные

## VIDEOMOST.com video conferencing server

для участников конференции. Размер каждого такого файла не должен превышать 2 Мбайт. Чтобы загрузить материалы необходимо нажать кнопку Загрузить и с помощью стандартного диалога выбрать файл(ы), которые необходимо загрузить.

| Обсуждение                                                 | К списку конференций                                                                           |
|------------------------------------------------------------|------------------------------------------------------------------------------------------------|
| Материалы конференции                                      | Информация                                                                                     |
| Загрузить                                                  | Комната: 855233<br>Тема: Обсуждение<br>Начало: 20.05.2019 19:35<br>Окончание: 03.06.2019 20:35 |
| Размер файла не более 2.0 МБ<br>Занято: 4.0 КБ из 100.0 МБ |                                                                                                |

### Рис. 64

Объем загружаемых файлов ограничен и определяется тарифом, который назначен организатору конференции. Общий объем загруженных файлов в выделенном пространстве отображается в строке Занято.

Чтобы скачать какой-либо файл достаточно кликнуть по имени выбранного файла. После чего произойдет скачивание файла в соответствие с настройками используемого браузера.

Для удаления ненужного файла необходимо нажать кнопку 🖄 (Рис. 65). При нажатии этой кнопки появится запрос на удаление файла. После подтверждения удаления файл будет безвозвратно удален.

| Обсуждение                                                 |                              |                   | К списку конференций                 |
|------------------------------------------------------------|------------------------------|-------------------|--------------------------------------|
| Материалы конференции                                      |                              | Информац          | яи                                   |
| 1 videomost-user-guide-7-0-ru.docx                         | 1 MG 🕱 👻                     | Комната:<br>Тема: | 855233<br>Обсуждение                 |
| Загрузить                                                  | Файл хранится до: 2019-07-03 |                   | 20.05.2019 19:35<br>03.06.2019 20:35 |
| Размер файла не более 2.0 МБ<br>Занято: 1.4 МБ из 100.0 МБ |                              |                   |                                      |
| Рис. 65                                                    |                              |                   |                                      |

При нажатии на кнопку 🔽 будет показан статус файла - срок его хранения.

Если во время проведения конференции была включена запись конференции, то после окончания конференции в окне Материалы конференции появятся файлы записи в формате mkv или avi.

Все материалы конференции хранятся на сервере ограниченное время. Время хранения определяется тарифом, который назначен организатору конференции.